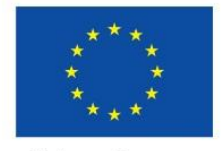

Unione Europea

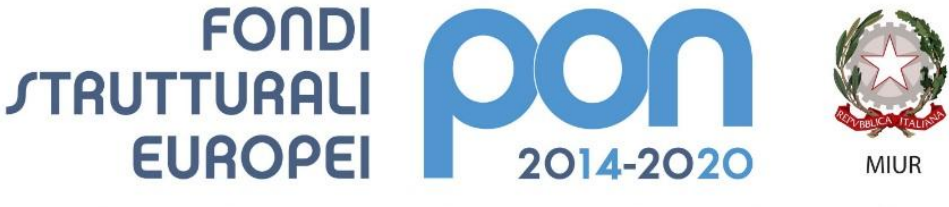

PER LA SCUOLA - COMPETENZE E AMBIENTI PER L'APPRENDIMENTO (FSE-FESR)

# Manuale Richiesta e Inserimento Codice CUP

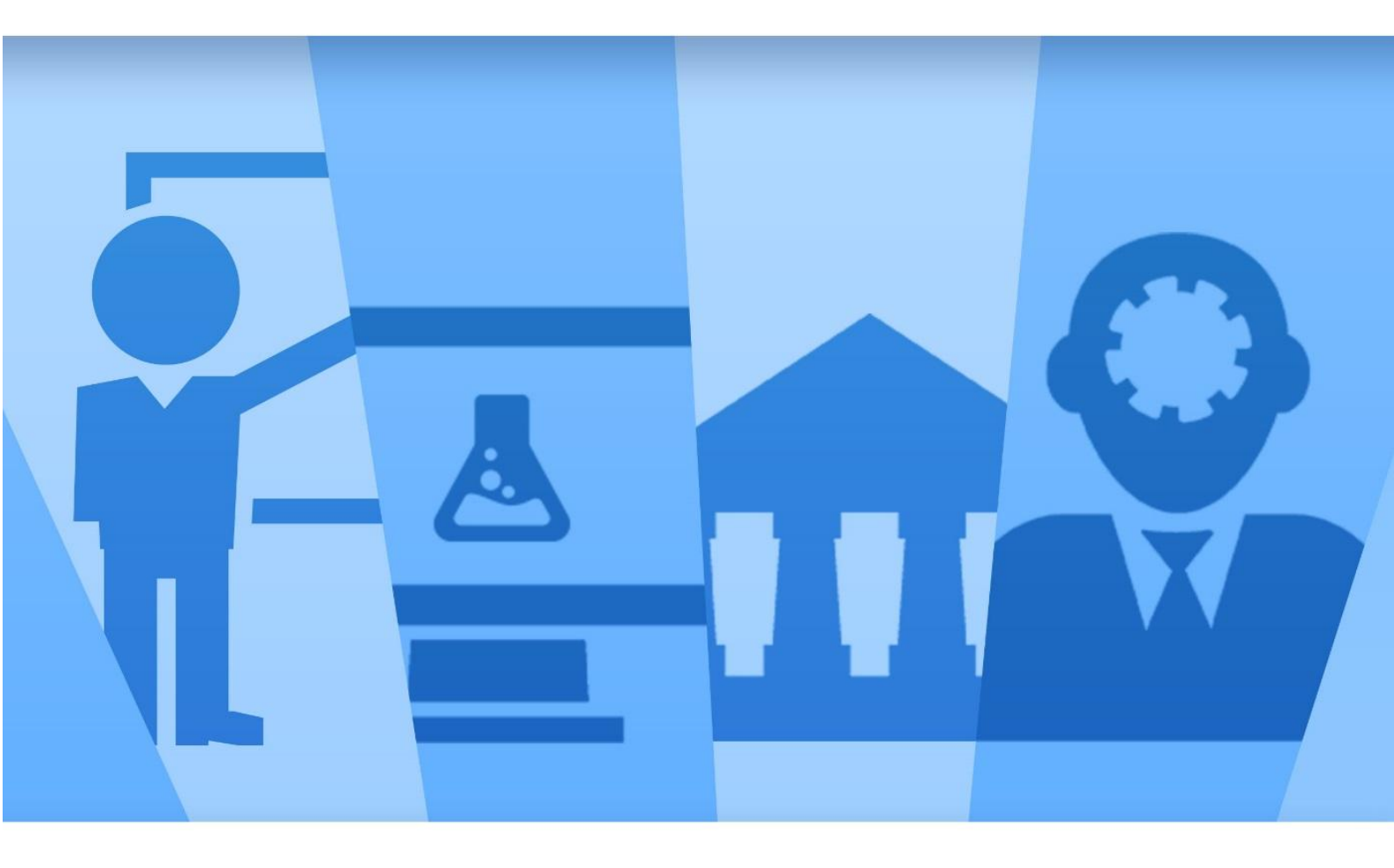

Ultima revisione 02/10/2020

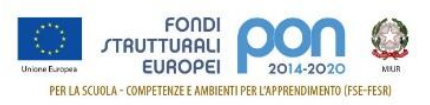

# INDICE

| 1 | INFC | DRMAZIONI PRELIMINARI ALLA RICHIESTA DEL CUP                                     | 2  |
|---|------|----------------------------------------------------------------------------------|----|
| 2 | GEN  | IERAZIONE CUP SU SIF2020                                                         | 3  |
|   | 2.1  | Accedere alla "Gestione finanziaria" – SIDI                                      | 3  |
|   | 2.2  | Accedere all'area Finanziario contabile - "Sistema Informativo fondi (SIF) 2020" | 3  |
|   | 2.3  | Accedere alla funzione "Gestione CUP"                                            | 4  |
|   | 2.4  | Richiedere il CUP                                                                | 5  |
| 3 | GEN  | IERAZIONE E ACCESSO ALLA COMPILAZIONE SU CUPWEB                                  | 8  |
|   | 3.1  | Accedere alla funzione CUP – Genera CUP completo                                 | 8  |
|   | 3.2  | Template Scuola                                                                  | 10 |
|   | 3.3  | Template Scuole Progetti NUOVA FORNITURA                                         | 11 |
|   | 3.4  | Template Scuole Progetti CORSI DI FORMAZIONE                                     | 17 |
|   | 3.5  | Template Scuole Progetti ALTRO                                                   | 23 |
| 4 | INSE | ERIMENTO DEL CUP SU SIF                                                          | 30 |
|   | 4.1  | Accedere alla "Gestione finanziaria" – SIDI                                      | 30 |
|   | 4.2  | Accedere all'area Finanziario contabile - "Sistema Informativo fondi (SIF) 2020" | 30 |
|   | 4.3  | Accedere alla funzione "Gestione CUP"                                            | 31 |
|   | 4.4  | Associare il CUP                                                                 | 31 |

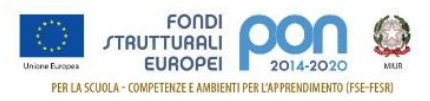

# 1 INFORMAZIONI PRELIMINARI ALLA RICHIESTA DEL CUP

Il Codice Unico di Progetto (CUP) può essere facilmente richiesto:

- direttamente dalla piattaforma SIF2020 (solo per gli avvisi abilitati), senza la necessità di procedere alla successiva associazione con il progetto;
- utilizzando l'applicazione CUPWEB, ovvero utilizzando i template predisposto dal CIPE, e procedendo successivamente all'associazione con il progetto sul sistema SIDI SIF2020.

Per richiedere il CUP occorre avere un'utenza<sup>1</sup> di accesso (**username e password**) per poter accedere all'applicazione CUPWEB. Se non si dispone di username e password , si deve accedere al sito utilizzando il seguente link:

http://cupweb.tesoro.it/CUPWeb/

Selezionare successivamente la funzione "Richiedi Utenza" e seguire le indicazioni fornite:

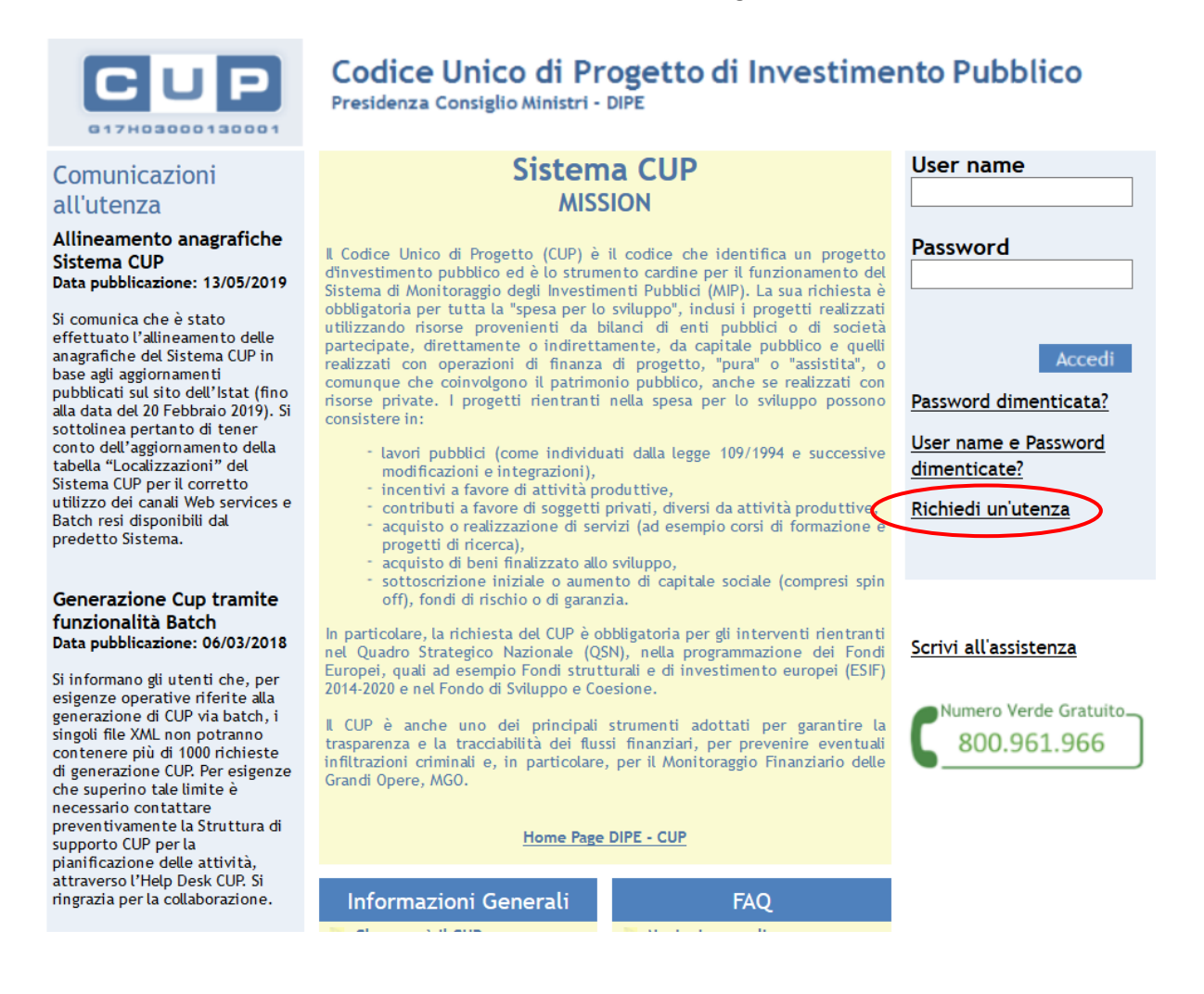

In caso di problemi contattare il servizio Help-Desk CUP al numero verde 800961966 oppure inviando un email a cup.helpdesk@tesoro.it

<sup>&</sup>lt;sup>1</sup> Si consiglia di provvedere alla richiesta di utenza CUP contestualmente al momento dell'accreditamento oppure aggiornamento del soggetto di appartenenza all'Indice delle Pubbliche Amministrazioni dell'AGID.

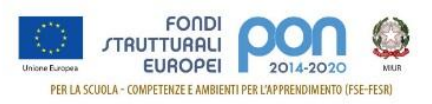

# 2 GENERAZIONE CUP SU SIF2020

E' possibile generare il CUP direttamente dalla piattaforma SIF2020 del SIDI, per i soli avvisi abilitati, evitando:

- la compilazione dei template presenti sulla piattaforma CUPWEB;
- la successiva fase di associazione tra il codice CUP generato e il codice progetto interno al SIF.

La funzione è abilitata per tutti i DS e DSGA, per i soli avvisi che l'AdG reputa conformi con questa procedura.

Per effettuare l'inserimento occorre:

#### 2.1 Accedere alla "Gestione finanziaria" – SIDI

Accedere alla "Gestione finanziaria" dalla home page dei Fondi Strutturali utilizzando il seguente link:

http://www.istruzione.it/pon/

e selezionare la Gestione Finanziaria.

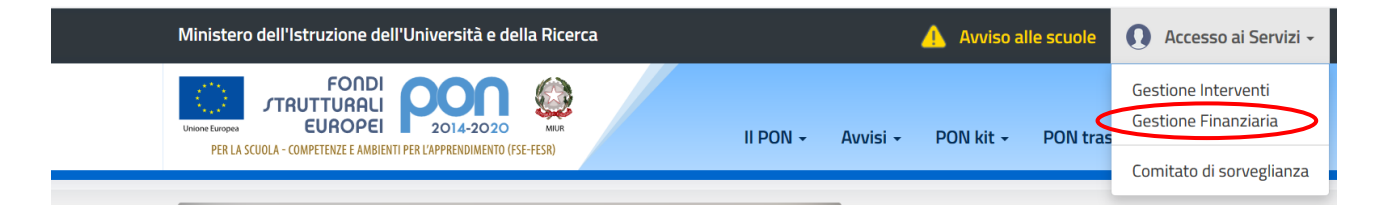

## 2.2 Accedere all'area Finanziario contabile - "Sistema Informativo fondi (SIF) 2020"

Accedere al SIDI ed inserire le credenziali dell'utenza specifica:

|                           | Login                 |
|---------------------------|-----------------------|
| Username:                 | Username dimenticato? |
| Inserisci il tuo username |                       |
| Password:                 | Password dimenticata? |
| Inserisci la password     |                       |
|                           | ΕΝΤΡΔ                 |
|                           |                       |

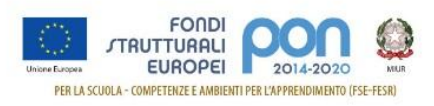

Selezionare dal menu Applicazione SIDI nell'area Gestione Finanziario Contabile l'applicazione Sistema Informativo Fondi (SIF) 2020:

| Minister                                    | o dell'Istruzione dell'Ur | iversità e della Ricerca              |   |  |  |
|---------------------------------------------|---------------------------|---------------------------------------|---|--|--|
| SIDI<br>Sistema informativo dell'Istruzione |                           |                                       |   |  |  |
| APPLICAZIONI SIDI                           | AVVISI                    | DOCUMENTI E MANUALI ASSISTENZA        |   |  |  |
|                                             |                           | Applicazioni SIDI                     |   |  |  |
|                                             |                           | Assistenza                            | ~ |  |  |
|                                             |                           | Edilizia Scolastica                   | ~ |  |  |
|                                             |                           | Fascicolo Personale Scuola            | ~ |  |  |
|                                             |                           | Gestione Anno Scolastico              | ~ |  |  |
|                                             |                           | GESTIONE FINANZIARIO-CONTABILE        | ^ |  |  |
|                                             |                           | Fatturazione Elettronica CA           |   |  |  |
|                                             |                           | Revisori Contabili                    |   |  |  |
|                                             |                           | Oneri e Flussi Finanziari Scuole      |   |  |  |
|                                             |                           | Sistema Informativo Fondi (SIF) 2020  |   |  |  |
|                                             |                           | Amministrazione Integrata Contabilità |   |  |  |

## 2.3 Accedere alla funzione "Gestione CUP"

Accedere al "Menù Funzioni" (in alto a sinistra) e selezionare la voce di menù "Fascicolo di attuazione " e, al suo interno, "Gestione CUP"

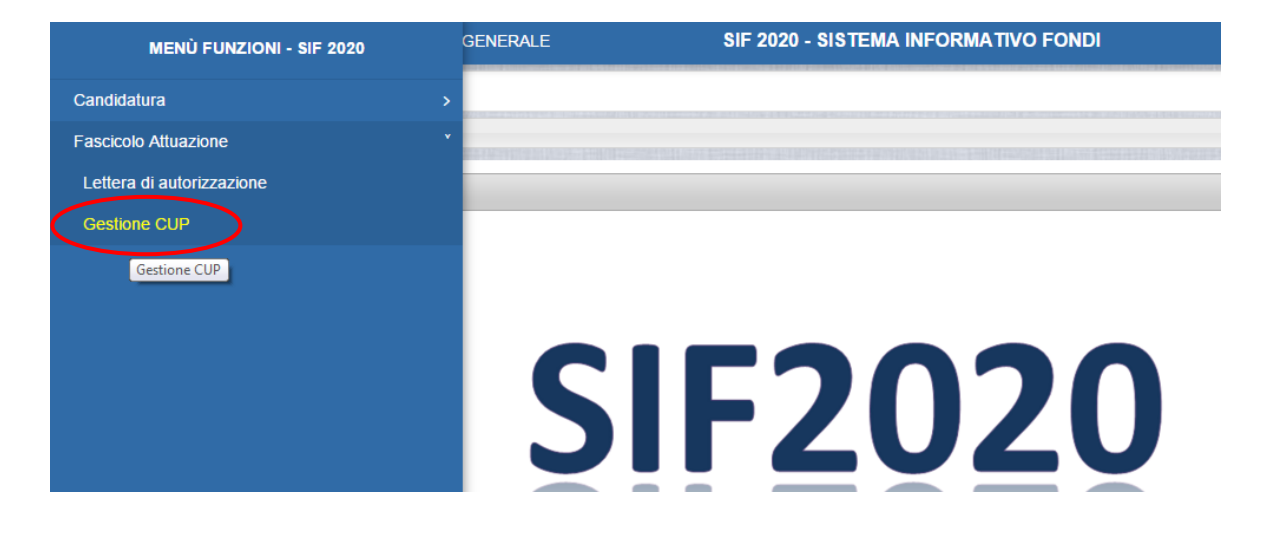

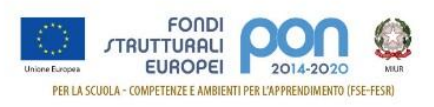

# 2.4 Richiedere il CUP

Questa funzionalità è disponibile solo per gli avvisi per i quali l'AdG ne richiede l'abilitazione.

Effettuare la ricerca per Anno e Avviso dei propri Progetti:

|   | MENÙ FUNZIONI   GLOSSARIO   FAQ   HELP       | GENERALE  | SIF 2020 - SISTEMA INFORMATIVO F |
|---|----------------------------------------------|-----------|----------------------------------|
|   | i $ angle$ Gestione CUP $ angle$ Ricerca     |           |                                  |
| - | <ul> <li>Filtro selezione</li> </ul>         |           |                                  |
|   | Seleziona i filtri da applicare alla ricerca |           |                                  |
|   | Anno Avviso                                  | 2015      | •                                |
|   | Avviso                                       | Seleziona | Ŧ                                |
|   |                                              | Cerca     |                                  |

Visualizzare l'elenco dei Progetti:

| Gestione CUP     | Ricerca                   |                                     |                                |     |                            |       | Ð      |  |
|------------------|---------------------------|-------------------------------------|--------------------------------|-----|----------------------------|-------|--------|--|
| Filtro selezione |                           |                                     |                                |     |                            |       |        |  |
| ILTRI: > Anno: 2 | 2017 🛛 <b>Avviso:</b> 379 | 44 del 12/12/2017 - FESR > Stato: N | Non Inserito 〉                 |     |                            |       |        |  |
| Download dat     | d                         |                                     |                                |     |                            |       |        |  |
|                  |                           |                                     |                                |     |                            |       |        |  |
|                  |                           |                                     |                                |     |                            |       |        |  |
| Beneficiario     | Piano                     | Codice Progetto                     | Importo Autorizzato            | CUP | Data<br>Inserimento        | Stato | Azioni |  |
| Beneficiario     | Piano                     | Codice Progetto                     | Importo Autorizzato<br>Attuale | CUP | Data<br>Inserimento<br>CUP | Stato | Azioni |  |

Le icone nella colonna Azioni, permettono rispettivamente di:

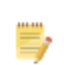

Associare un CUP precedentemente richiesto sulla piattaforma CUPWeb

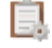

Richiedere un nuovo CUP

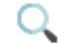

Visualizzare le tutte richieste

Selezionare l'icona er la "Richiesta CUP" nella colonna Azioni, con la quale si accede alla maschera di inserimento per la richiesta.

La maschera si compone di diverse sezioni, in parte precompilate:

- Dati Generali
- Localizzazione
- Acquisto Beni
- Finanziamento

I campi modificabili presentano valori compatibili con la natura del progetto.

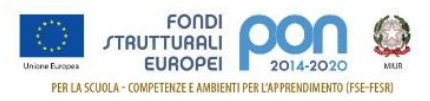

## Dati Generali

| MENÙ FUNZIONI   GLOSSARIO   FAQ   HELP GENERALE                     | SIF 2020 - SISTEMA INFORMATIVO FONDI |
|---------------------------------------------------------------------|--------------------------------------|
| if $\rangle$ Gestione CUP $\rangle$ Ricerca $\rangle$ Richiesta CUP |                                      |
| Generazione CUP                                                     |                                      |
| Dati Generali                                                       |                                      |
| - Anno Decisione                                                    | 2017                                 |
| - Codifica Locale                                                   | 10.8.1.B2-FSC-AB-                    |
| - Natura                                                            | ACQUISTO DI BENI                     |
| - Tipologia                                                         | Nuova Fornitura                      |
| - Settore                                                           | INFRASTRUTTURE SOCIALI               |
| - Sottosettore                                                      | SOCIALI E SCOLASTICHE                |
| - Categoria *                                                       | Seleziona                            |

# Sezione Localizzazione

| Localizzazione |           |  |
|----------------|-----------|--|
| - Regione      | ABRUZZO   |  |
| - Provincia *  | Seleziona |  |
| - Comune *     | Seleziona |  |

## Sezione Acquisto Beni

| Acquisto Beni              |                                                 |
|----------------------------|-------------------------------------------------|
| - Nome Infrastruttura      | ISS - 201819                                    |
| - Tipo Indirizzo *         | Seleziona                                       |
| - Indirizzo *              | VLE PALMIRO TOGLIATTI                           |
| - Descrizione del Bene *   |                                                 |
|                            | ×                                               |
| - Strumento Programmazione | Piano di Azione <> - Ambito tematico Istruzione |
| - Altre Informazioni       |                                                 |
|                            | ~                                               |

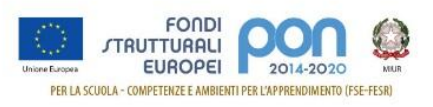

## Sezione Finanziamento

| Finanziamento          |                        |
|------------------------|------------------------|
| - Costo                | € 74.999,96            |
| - Finanziamento        | € 74.999,96            |
|                        | Invia Torna all'elenco |
| (*) Campo obbligatorio |                        |

La selezione "Torna all'elenco", consente all'utente di ritornare all'elenco dei progetti interrompendo la procedura di generazione.

Selezionando invece "Invia", viene visualizzata una finestra con la richiesta delle credenziali di accesso alla funzione CupWeb.

| Gestione Ac       | cesso CUP |  |
|-------------------|-----------|--|
| Inserimento Crede | nziali    |  |
| Utente            |           |  |
| Password          |           |  |
|                   |           |  |
|                   | Salva     |  |

Inserendo le credenziali per l'accesso all'applicazione CUPWEB, il CUP viene generato e associato direttamente al progetto.

Si ricorda che:

- le credenziali da inserire in questo caso sono quelle utilizzate per l'accesso al CUPWeb e non quelle del SIDI
- la username da digitare nel campo utente deve essere inserita solo con caretteri minuscoli

In caso di errore viene visualizzata una maschera con la descrizione dell'errore.

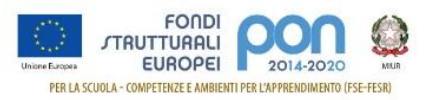

# 3 GENERAZIONE E ACCESSO ALLA COMPILAZIONE SU CUPWEB

E' possibile generare il CUP accedendo direttamente alla piattaforma CUPWEB e procedendo alla successiva associazione tra il Codice CUP generato e il Codice Progetto sul SIF.

Durante questa procedura, è necessario prestare attenzione alla **compilazione del campo** "Codifica Locale" nel quale **deve essere obbligatoriamente inserito il Codice Progetto così come ricevuto nella** "Lettera di autorizzazione".

#### 3.1 Accedere alla funzione CUP – Genera CUP completo

Se si dispone di username e password, si deve accedere al sito utilizzando il seguente link:

#### http://cupweb.tesoro.it/CUPWeb/

Ed inserire le proprie credenziali:

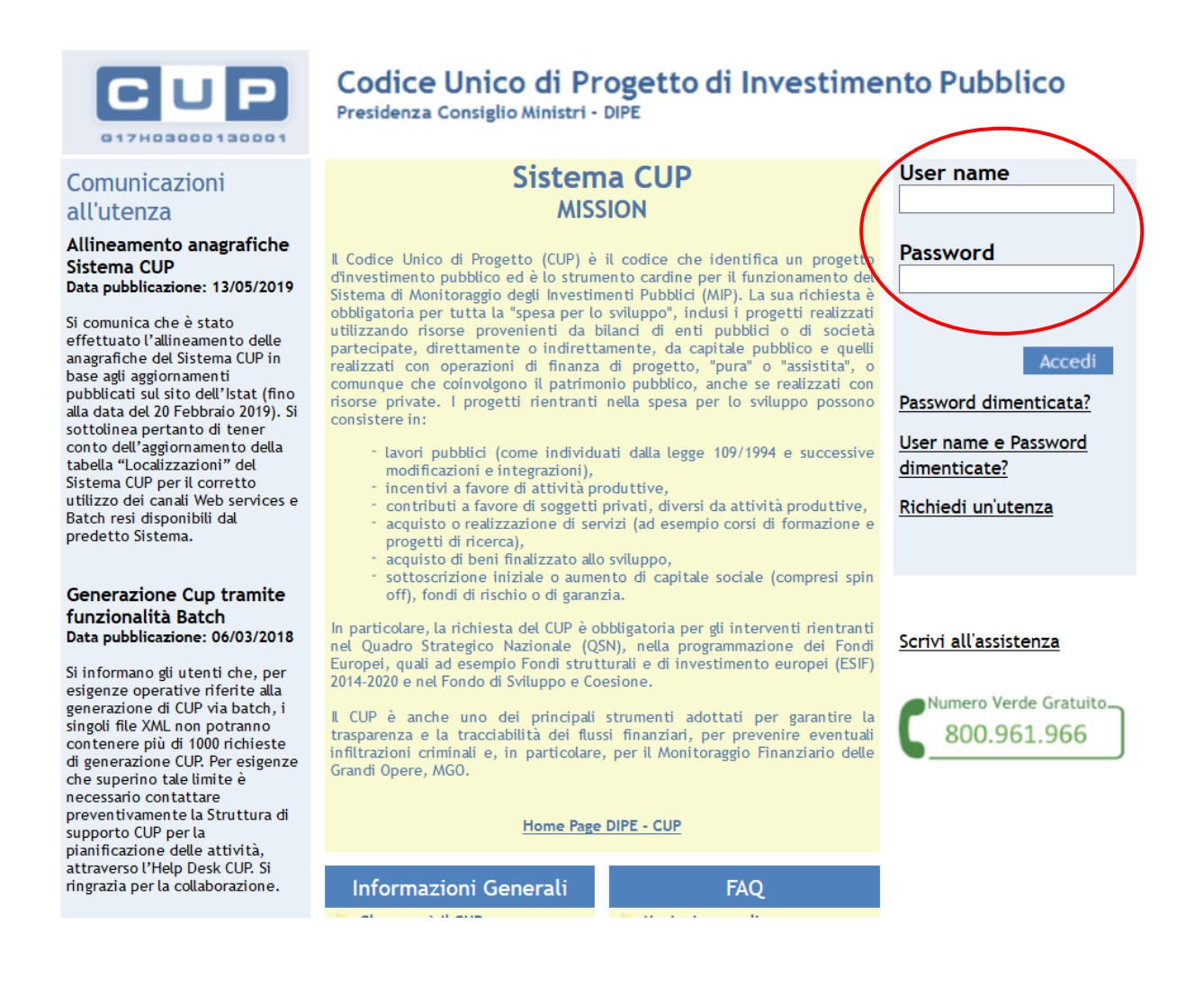

Sistema Informativo Fondi - SIF 2020

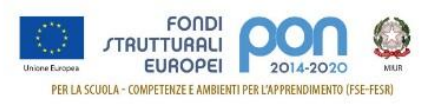

Selezionare dal menù la funzione per generare il CUP completo:

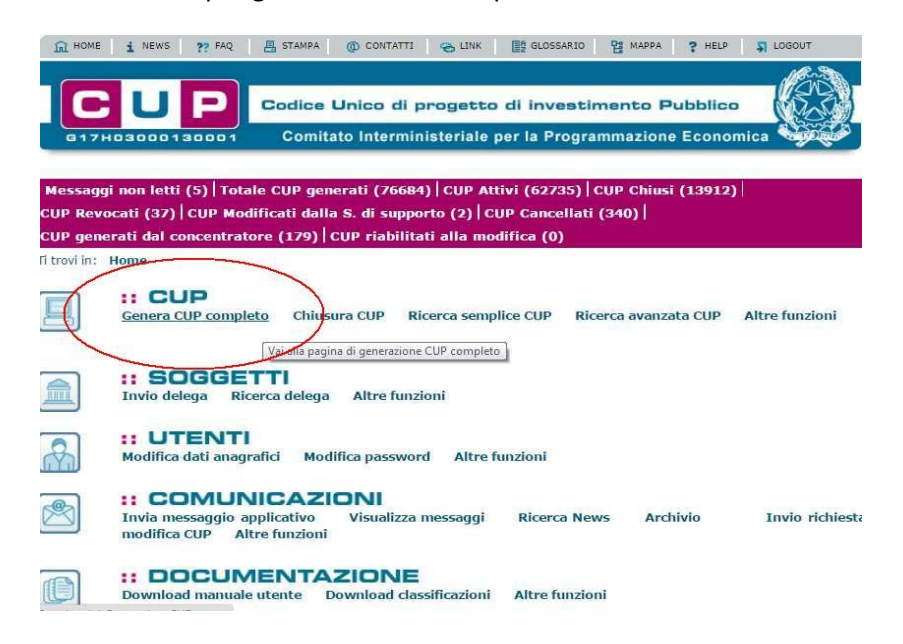

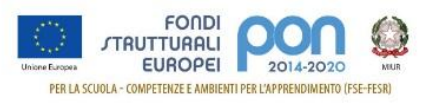

## 3.2 Template Scuola

Le scuole hanno a disposizione sette template da utilizzare in relazione al tipo di strumento di programmazione e della natura del progetto.

I template, suddivisi per tipologia, sono riportati nella seguente tabella:

| Nome<br>Template                     | Descrizione                                                                                                    | Natura                                    | Tipologia              | Note                                               |
|--------------------------------------|----------------------------------------------------------------------------------------------------|-------------------------------------------|------------------------|----------------------------------------------------|
| FSE — PON -<br>Supporti<br>Didattici | Programma Operativo Nazionale "Per<br>la scuola, competenze e ambienti per<br>l'apprendimento". Acquisto supporti<br>didattici.                                                                                   | ACQUISTO DI<br>BENI                       | ALTRO                  | da utilizzare per i<br>soli progetti <b>FSEPON</b> |
| FSE — POC —<br>Supporti<br>didattici | Programma Operativo<br>Complementare "Per la scuola,<br>competenze e ambienti per<br>l'apprendimento" 2014-2020.<br>Acquisto supporti didattici.                                                                  | ACQUISTO DI<br>BENI                       | ALTRO                  | da utilizzare per i<br>soli progetti <b>FSEPOC</b> |
| SCUOLE<br>Progetti FSE               | Template per il caricamento dei CUP<br>riguardanti interventi finanziati con il<br>PON 2014/2020 relativo ai progetti di<br>formazione.                                                                           | ACQUISTO O<br>REALIZZAZIONE<br>DI SERVIZI | CORSI DI<br>FORMAZIONE | da utilizzare per i<br>progetti <b>FSEPON</b>      |
| SCUOLE<br>progetti POC<br>2014-2020  | Template per il caricamento dei CUP<br>riguardanti interventi finanziati con il<br>Programma Operativo Complementare<br>2014/2020 relativo a corsi do formazione.                                                 | ACQUISTO O<br>REALIZZAZIONE<br>DI SERVIZI | CORSI DI<br>FORMAZIONE | da utilizzare per i<br>progetti <b>FDRPOC</b>      |
| SCUOLE<br>Progetti Fesr              | Template per il caricamento dei CUP<br>riguardanti interventi finanziati con il<br>PON 2014/2020 relativo all'acquisto di<br>attrezzature tecnologiche.                                                           | ACQUISTO DI<br>BENI                       | NUOVA<br>FORNITURA     | da utilizzare per i<br>progetti <b>FESRPON</b>     |
| SCUOLE<br>progetti POC<br>2014-2020  | Template per il caricamento dei CUP<br>riguardanti interventi finanziati con il<br>Programma Operativo Complementare<br>2014/2020 relativo all'acquisto di<br>attrezzature tecnologiche.                          | ACQUISTO DI<br>BENI                       | NUOVA<br>FORNITURA     | da utilizzare per i<br>progetti <b>FSCPOC</b>      |
| SCUOLE<br>progetti FSC<br>Obiettivi  | Template per il caricamento dei CUP<br>riguardanti interventi finanziati con il<br>Fondo di Sviluppo e Coesione derivante<br>dagli Obiettivi di servizio e relativo<br>all'acquisto di attrezzature tecnologiche. | ACQUISTO DI<br>BENI                       | NUOVA<br>FORNITURA     | da utilizzare per i<br>progetti <b>FSC</b>         |

#### Tabella 1 – Template Scuole

Di seguito sono descritti i passi da seguire per le tipologie "NUOVA FORNITURA", "CORSI DI FORMAZIONE" e "ALTRO". Si ricorda che il valore del campo "Strumento di programmazione" varia a seconda del template selezionato.

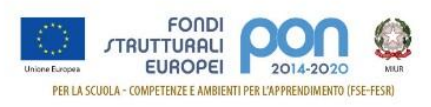

## 3.3 Template Scuole Progetti NUOVA FORNITURA

Selezionare il template con tipologia "NUOVA FORNITURA" come indicato nella Tabella 1 e cliccare su "Generazione guidata CUP"

| "Ge   | nerazione                            | guidata CUP", diversamente cliccare "Generazione liber                                                                                                    | a CUP"                                                             | Genera                        | azione lib           | e        |
|-------|--------------------------------------|----------------------------------------------------------------------------------------------------|--------------------------------------------------------------------|-------------------------------|----------------------|----------|
| :: Т  | emplate d                            | lisponibili                                                                                                    |                                                                    |                               |                      |          |
| Clico | cando sul link                       | k in testa alle varie colonne è possibile ottenere un ordinamento                                                                                                    | dei risultati secondo tal                                          | e voce.                       |                      |          |
| Risu  | ltati 5 eleme                        | nti                                                                                                    |                                                                    |                               |                      |          |
| Sel.  | :: Nome                              | :: Descrizione                                                                                                    | :: Natura                                                          | :: Tipologia                  | :: Data<br>Creazione | II<br>Me |
|       | Lavori<br>pubblici<br>EXPO           | Il seguente Template è stato creato unicamente per Expo<br>SPA - Lavori Pubblici                                                                                                    | REALIZZAZIONE DI<br>LAVORI PUBBLICI<br>(OPERE ED<br>IMPIANTISTICA) | MANUTENZIONE<br>STRAORDINARIA | 06-10-<br>2014       | 01       |
|       | Lavori<br>pubblici<br>POI<br>ENERGIA | Template per il caricamento dei CUP riguardanti interventi<br>finanziati ai sensi dell'Avviso Pubblico "CSE 2015", pubblicato<br>lo scorso 28 maggio dal MISE/DG MEREEN nell'ambito del POI<br>Energia. | REALIZZAZIONE DI<br>LAVORI PUBBLICI<br>(OPERE ED<br>IMPIANTISTICA) | MANUTENZIONE                  | 10-06-<br>2015       | 20       |
|       | Restauro<br>beni mobili              | Da utilizzare per la generazione di CUP da associare ad<br>interventi di restauro su beni mobili (ad esempio libri, quadri,<br>disegni)                                                                 | ACQUISTO O<br>REALIZZAZIONE DI<br>SERVIZI                          | ASSISTENZA                    | 11-12-<br>2015       | 1<br>2(  |
| 0     | Restauro<br>beni<br>immobili         | Da utilizzare per interventi su beni immobili quali ad esempio<br>edifici monumentali (comprese superfici decorate tipo mosaici<br>o affreschi) e aree archeologiche.                                   | REALIZZAZIONE DI<br>LAVORI PUBBLICI<br>(OPERE ED<br>IMPIANTISTICA) | RESTAURO                      | 11-12-<br>2015       | 1        |
| •     | SCUOLE<br>Acquisto di<br>tecnologie  | Template per il caricamento dei CUP riguardanti interventi<br>finanziati con il PON 2014/2020 relativo all'acquisto di<br>attrezzature tecnologiche.                                                    | ACQUISTO DI BENI                                                   | NUOVA<br>FORNITURA            | 02-02-<br>2016       | 1        |

Si segnala che, per alcune istituzioni scolastiche, potrebbe essere visualizzato un avviso relativo alla presenza di una delega alla generazione CUP, nel quale si segnala che un soggetto, denominato "Concentratore", è stato autorizzato alla generazione del CUP per conto dell'istituzione scolastica. Tale avviso non è assolutamente vincolante per l'istituzione scolastica, quindi l'utente potrà proseguire alla generazione del codice, senza attivare nessuna ulteriore procedura.

Le schermate successive sono solo in parte precompilate. Si consiglia vivamente di seguire con attenzione le istruzioni che seguono dove i campi:

- già precompilati, sono identificati con questo simbolo
- da compilare, sono indicati con questo simbolo ; per questi di seguito sono descritte le informazioni da inserire.

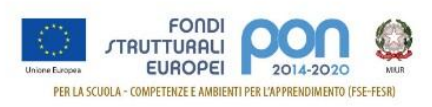

## STEP 1 di 6

Compilare i campi indicati dalle frecce.

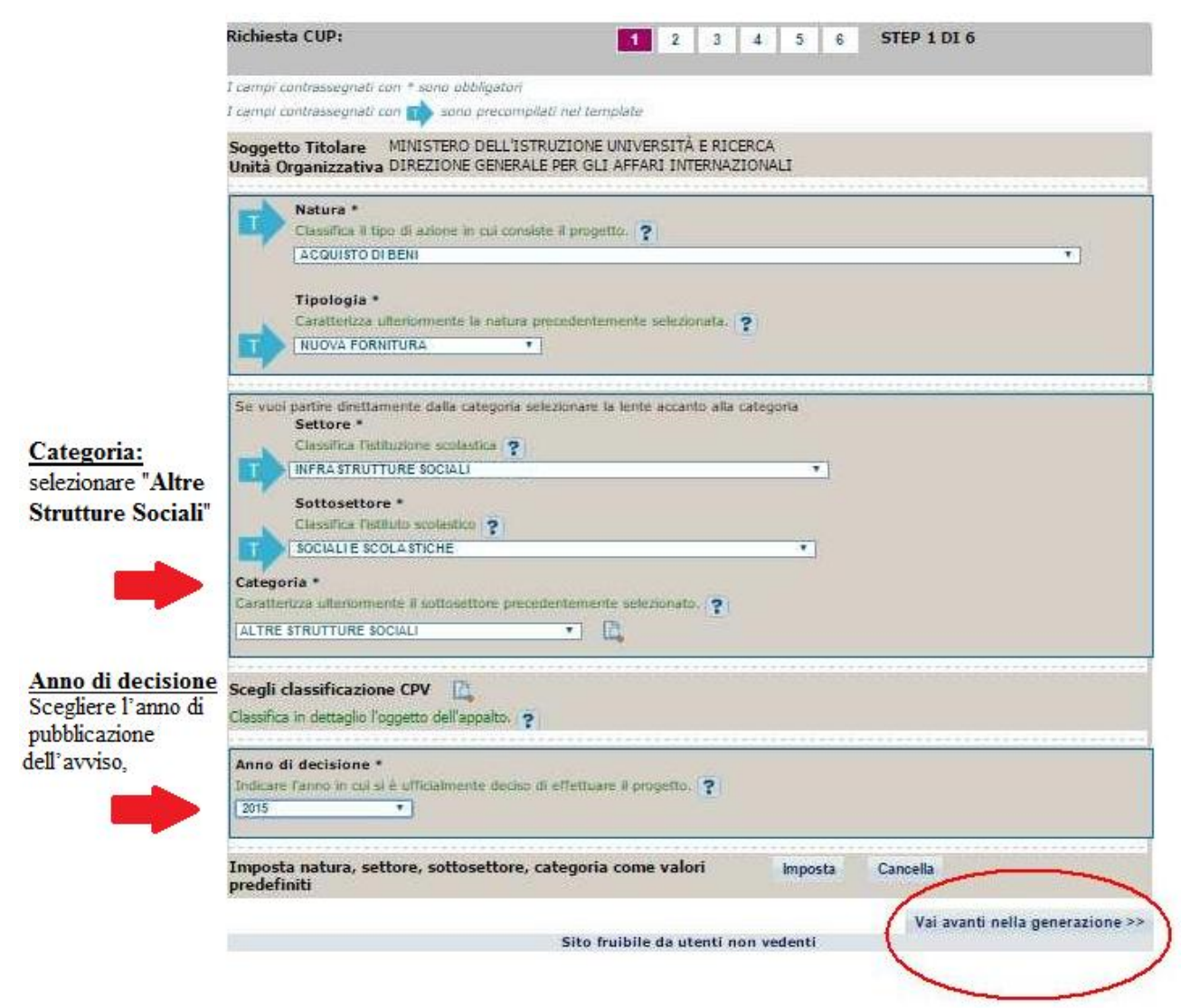

Continuare con "Vai avanti nella generazione".

| STEP 2 di 6                 | Richiesta CUP:                                                                                               | 1                                                           | 2 3 4                                              | 5 6                               | STEP 2 DI 6                       |
|-----------------------------|----------------------------------------------------------------------------------------------------|-------------------------------------------------------------|----------------------------------------------------|-----------------------------------|-----------------------------------|
|                             | I campi contrassegnati con 📫 sono prec                                                                       | ompilati nel template                                       | ł                                                  |                                   |                                   |
|                             | Progetto cumulativo *<br>Indica se il CUP è riferibile a più<br>si ono                                       | i progetti (solo per                                        | alcuni casi specifici).                            | ?                                 |                                   |
| Progetto cumulativo         | CUP Master<br>Inserire il CUP Master scelto. Evidenziar<br>che riguardino però lo stesso "oggetto"           | re i collegamenti esi<br>' (la stessa infrastri             | stenti fra diversi prog<br>ittura nel caso di lavo | etti d'investin<br>pri pubblici.  | nento pubblico,                   |
| Il valore è già impostato a | lo stesso stabilimento industriale nel ca<br>in caso di formazione, lo stesso obietti                        | iso di incentivi ad un<br>vo in caso di ricerca             | nità produttive, lo ste<br>, ecc).                 | sso progetto                      | formativo                         |
| NO e non va cambiato        | Leggere attentamente le istruzioni cont                                                                      | enute neirneip di ca<br>Cerca Master                        | Verifica Master                                    | Rimuovi                           |                                   |
|                             | Ragioni del collegamento<br>Indicare la denominazione dell'oggetto<br>comune ai progetti da collegare. Legge | progettuale di <mark>ri</mark> feri<br>re attentamente le i | mento, che identifica<br>struzioni contenute n     | la caratterist<br>ell'help di car | ica<br>npo. <b>?</b>              |
|                             |                                                                                                    | Sito fruih                                                  | << Vai indietro nella                              | a generazion<br>Ienti             | e Vai avanti nella generazione >> |
|                             |                                                                                                    | Sito ITub                                                   | ne da acenti non vet                               | ienu                              |                                   |

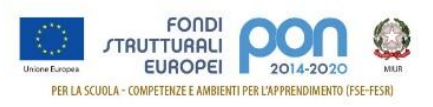

# STEP 3 di 6

Compilare i campi indicati dalle frecce.

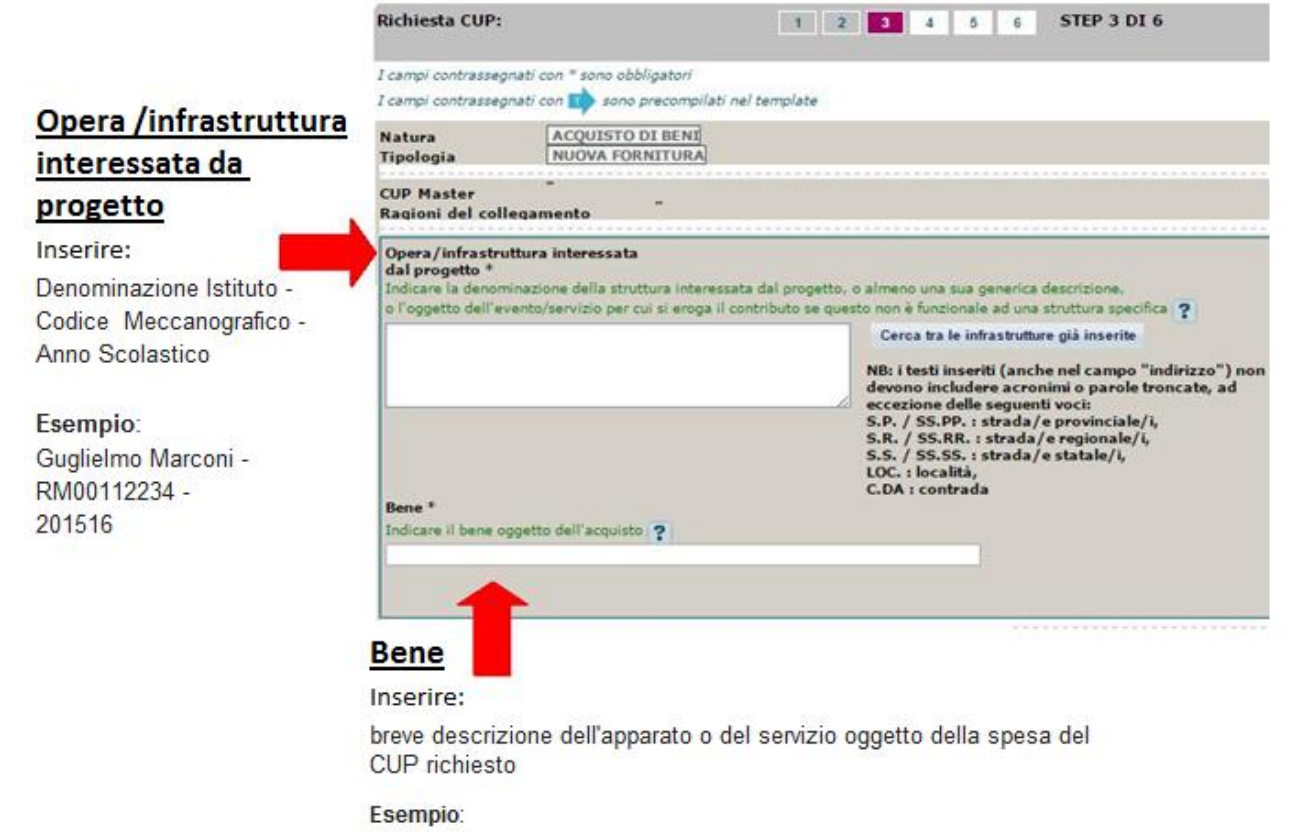

Apparati informatici

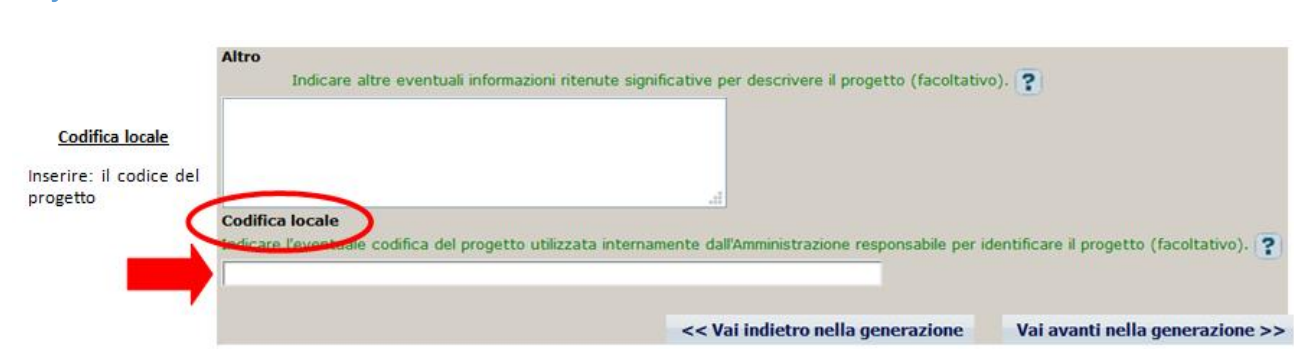

## Codifica locale

## Nel campo deve essere <u>necessariamente inserito solo il codice progetto comunicato</u> <u>dall'AdG nella lettera di autorizzazione</u>.

Detto codice va inserito:

- senza farlo precedere o seguire da altre parole e/o caratteri
- senza l'aggiunta di eventuali spazi
- senza la sostituzione di eventuali caratteri

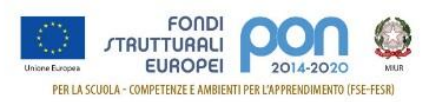

Si ricorda che nella successiva fase di inserimento del CUP sul sistema SIF viene effettuato un controllo tra il "Codice Progetto" presente su SIF e il contenuto del campo "Codifica Locale" inserita nel sistema CUPWeb.

<u>Se i due codici non coincidono NON sarà possibile registrare il codice CUP sul SIF che segnalerà il</u> seguente errore:

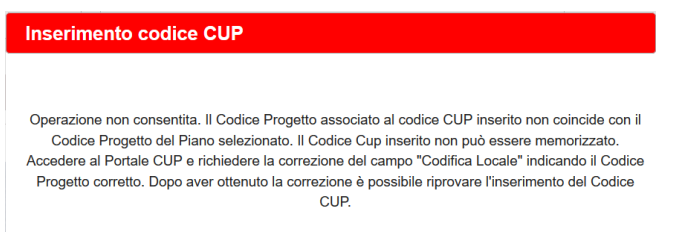

Esempio di inserimento codifica locale corretto: **10.8.1.A1-FESRPON-SI-2015-000** 

Di seguito si forniscono alcuni esempi di ERRORI comunemente compiuti durante l'inserimento del campo "Codifica locale":

| Esempio di inserimento Codifica locale ERRATO            | Errore                                                  |
|----------------------------------------------------------|---------------------------------------------------------|
| PON 10.8.1.A1-FESRPON-SI-2015-000                        | Le lettere PON che precedono il<br>codice progetto      |
| 1081A1 - FESRPON-SI-2015-000                             | Eliminati i punti di separazione                        |
| 10.8 <u>.1.</u> A1 <u>.</u> FESRPON <u>.</u> SI-2015-000 | Sostituiti i trattini di separazione                    |
| 10.8.1.A1-FESRPON-SI-2015- <u>0</u> 00                   | Inserimento di spazi all'interno del<br>codice progetto |

<u>Nel caso sia necessario modificare il campo Codifica Locale si deve richiedere la correzione della</u> <u>Codifica Locale al Sistema CUP</u>

Segnaliamo qui di seguito le indicazioni per effettuare le **correzioni al corredo informativo** in caso di errore:

- <u>entro le 72 ore dalla generazione del codice</u> è possibile effettuare le operazioni di modifica e cancellazione (entro le 24 ore) di un CUP direttamente da parte dell'utente.
- oltre le 72 ore, queste operazioni di modifica e di cancellazione potranno essere effettuate solo dalla Struttura di Supporto con una apposita funzione "Invio Richiesta Modifica CUP" presente all'interno dell'area Comunicazioni nel menù "Messaggi". La Struttura di Supporto CUP provvederà, dopo le opportune verifiche della richiesta, ad attivare le procedure di correzione delle informazioni errate.

Una volta proceduto all'inserimento del codice del progetto nel campo Codifica Locale, si procede

premendo il tasto

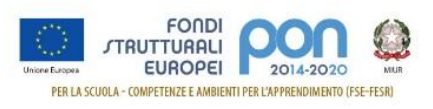

# STEP 5 di 6

Procedere all'inserimento dei dati come di seguito indicato:

|                                                                                                    | Ti trovi in: Home> CUP> Ric                                                                                                    | chiesta CUP completo                                            |                                  |                                                                                                    |
|----------------------------------------------------------------------------------------------------|----------------------------------------------------------------------------------------------------|-----------------------------------------------------------------|----------------------------------|----------------------------------------------------------------------------------------------------|
|                                                                                                    | Richiesta CUP:                                                                                                    | 1                                                               | 2 3 4 5 6                        | STEP 5 DI 6                                                                                                    |
|                                                                                                    | I campi contrassegnati con * sono obt                                                                                                   | bligatori                                                       |                                  |                                                                                                    |
|                                                                                                    | I campi contrassegnati con 📫 sono                                                                                                    | precompilati nel template                                       |                                  |                                                                                                    |
|                                                                                                    | Indicare se sono presenti co                                                                                                    | oonsorizzazioni da privat<br>ontributi provenienti da sogg<br>] | ii *<br>etti privati. 🥐          |                                                                                                    |
| Costo totale del                                                                                                    | Costo totale del progetto (in eu<br>Inserire il costo totale del progetto in                                                            | <b>iro) *</b><br>euro. Leggere attentament                      | e gli help di campo per inseriri | e correttamente gli importi. 🔋                                                                                                    |
| progetto<br>Inserire l'importo autorizzato<br>totale senza la parte decimale<br>Esempio:<br>totale autorizzato 3000-22 | Hai inserito:                                                                                                    | 0 euro                                                          |                                  |                                                                                                    |
| Inserire 3000                                                                                                    | Selezionare le fonti di coper<br>COMUNITARIA<br>STATALE                                                                                 | anziaria *<br>tura coinvolte. ?                                 |                                  |                                                                                                    |
|                                                                                                    | Importo del finanziamento publ<br>richiesto/assegnato (in euro) *<br>Indicare l'ammontare di risorse pubb<br>correttamente gli importi. | <b>blico</b><br>i<br>liche richieste per il progetto            | ) in euro. Leggere attentamen    | te gli help di campo per inserire.                                                                                                    |
| Importo del finanziamento                                                                                              |                                                                                                    |                                                                 | _                                |                                                                                                    |
| pubblico richiesto/assegnato                                                                                           | Hai inserito:                                                                                                    | 0 euro                                                          |                                  |                                                                                                    |
| Inserire lo stesso importo                                                                                             |                                                                                                    |                                                                 |                                  |                                                                                                    |
| dell'autorizzato                                                                                                    | zero euro                                                                                                    |                                                                 |                                  |                                                                                                    |
|                                                                                                    |                                                                                                    | << V                                                            | ai indietro nella generazion     | e Vai avanti nella generazione >>                                                                                                    |
|                                                                                                    |                                                                                                    | Cite Southline                                                  | generation                       | and a state of the state of the |

Continuare con "Vai avanti nella generazione" e completare le operazioni.

#### **IMPORTANTE:**

Il corredo informativo di un codice non deve essere modificato dopo la sua associazione con il Codice **Progetto**, in quanto detto corredo rappresenta la "fotografia" dell'atto amministrativo in cui è registrata la decisione presa dal soggetto responsabile per la realizzazione del progetto, recependone i dati.

Il CUP rimane valido anche nel caso di successive modifiche (non sostanziali) dei dati del suo corredo informativo. Per esempio, non devono essere apportate modifiche ai dati inseriti nel caso di variazioni di importi del costo del progetto o del suo finanziamento durante la realizzazione.

#### L'utente deve integrare il corredo informativo nei casi di:

 REVOCA ovvero quando il soggetto titolare di un intervento decide di non realizzare più il progetto. In questo caso, l'utente comunica l'informazione direttamente al Sistema CUP, utilizzando la funzione "Revoca CUP" presente all'interno dell'area CUP nel menù "Gestione", oppure informa la Struttura di supporto CUP. Attenzione un CUP master può essere revocato, sempre su richiesta dell'utente, <u>esclusivamente</u> dalla Struttura di supporto CUP, che dovrà provvedere, se necessario, a identificare un nuovo CUP master;

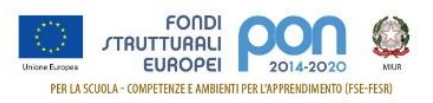

• **CHIUSURA** ovvero a completamento del progetto (attività concluse e risorse erogate). In questo caso, l'utente deve comunicare l'informazione direttamente al Sistema utilizzando la funzione "Chiusura CUP" presente all'interno dell'area CUP nel menù "Gestione".

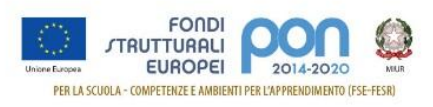

# 3.4 Template Scuole Progetti CORSI DI FORMAZIONE

Selezionare il template con tipologia "CORSI DI FORMAZIONE" come indicato nella Tabella 1 e cliccare su "Generazione guidata CUP"

| Per<br>"Ge | generare i<br>nerazione              | ngono creati per agevoiare i utente in diverse tipologie di<br>I CUP a partire da un template, scegliere un template dal<br>quidata CUP", diversamente cliccare "Generazione libera                     | progetto.<br>la tabella successiva e<br>CUP"                       | cliccare il tasto             | tiono lib            | ~       |
|------------|--------------------------------------|----------------------------------------------------------------------------------------------------|--------------------------------------------------------------------|-------------------------------|----------------------|---------|
| :: T       | emplate (                            | disponibili                                                                                                    | 01                                                                 | General                       | zione iib            | er      |
| Clice      | ando sul li                          | nk in testa alle varie colonne è nossibile ottenere un ordiname                                                                                                    | nto dei risultati secondo                                          | tale voce                     |                      |         |
| Risul      | tati 6 eleme                         | enti                                                                                                    |                                                                    |                               |                      |         |
| Sel.       | :: Nome                              | :: Descrizione                                                                                                    | :: Natura                                                          | :: Tipologia                  | :: Data<br>Creazione | ::<br>M |
| 0          | Lavori<br>pubblici<br>EXPO           | Il seguente Template è stato creato unicamente per Expo<br>SPA - Lavori Pubblici                                                                                                    | REALIZZAZIONE DI<br>LAVORI PUBBLICI<br>(OPERE ED<br>IMPIANTISTICA) | MANUTENZIONE<br>STRAORDINARIA | 06-10-<br>2014       | 02      |
| 0          | Lavori<br>pubblici<br>POI<br>ENERGIA | Template per il caricamento dei CUP riguardanti interventi<br>finanziati ai sensi dell'Avviso Pubblico "CSE 2015",<br>pubblicato lo scorso 28 maggio dal MISE/DG MEREEN<br>nell'ambito del POI Energia. | REALIZZAZIONE DI<br>LAVORI PUBBLICI<br>(OPERE ED<br>IMPIANTISTICA) | MANUTENZIONE<br>STRAORDINARIA | 10-06-<br>2015       | 2<br>2  |
| 0          | Restauro<br>beni<br>mobili           | Da utilizzare per la generazione di CUP da associare ad<br>interventi di restauro su beni mobili (ad esempio libri,<br>quadri, disegni)                                                                 | ACQUISTO O<br>REALIZZAZIONE DI<br>SERVIZI                          | ASSISTENZA                    | 11-12-<br>2015       | 1<br>2  |
| 0          | Restauro<br>beni<br>immobili         | Da utilizzare per interventi su beni immobili quali ad<br>esempio edifici monumentali (comprese superfici decorate<br>tipo mosaici o affreschi) e aree archeologiche.                                   | REALIZZAZIONE DI<br>LAVORI PUBBLICI<br>(OPERE ED<br>IMPIANTISTICA) | RESTAURO                      | 11-12-<br>2015       | 1<br>2  |
| 0          | SCUOLE<br>Progetti<br>Fesr           | Template per il caricamento dei CUP riguardanti interventi<br>finanziati con il PON 2014/2020 relativo all'acquisto di<br>attrezzature tecnologiche.                                                    | ACQUISTO DI BENI                                                   | NUOVA<br>FORNITURA            | 02-02-<br>2016       | 1<br>2  |
| ۲          | SCUOLE<br>Progetti<br>FSE            | Template per il caricamento dei CUP riguardanti interventi<br>finanziati con il PON 2014/2020 relativo ai progetti di<br>formazione.                                                                    | ACQUISTO O<br>REALIZZAZIONE DI<br>SERVIZI                          | CORSI DI<br>FORMAZIONE        | 19-05-<br>2016       | 1<br>2  |

Si segnala che, per alcune istituzioni scolastiche, potrebbe essere visualizzato un avviso relativo alla presenza di una delega alla generazione CUP, nel quale si segnala che un soggetto, denominato "Concentratore", è stato autorizzato alla generazione del CUP per conto dell'istituzione scolastica. Tale avviso non è assolutamente vincolante per l'istituzione scolastica, quindi l'utente potrà proseguire alla generazione del codice, senza attivare nessuna ulteriore procedura.

Le schermate successive sono solo in parte precompilate. Si consiglia vivamente di seguire con attenzione le istruzioni che seguono dove i campi:

- già precompilati, sono identificati con questo simbolo
- da compilare, sono indicati con questo simbolo ; per questi di seguito sono descritte le informazioni da inserire.

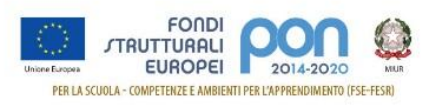

# STEP 1 di 6

Compilare i campi indicati dalle frecce.

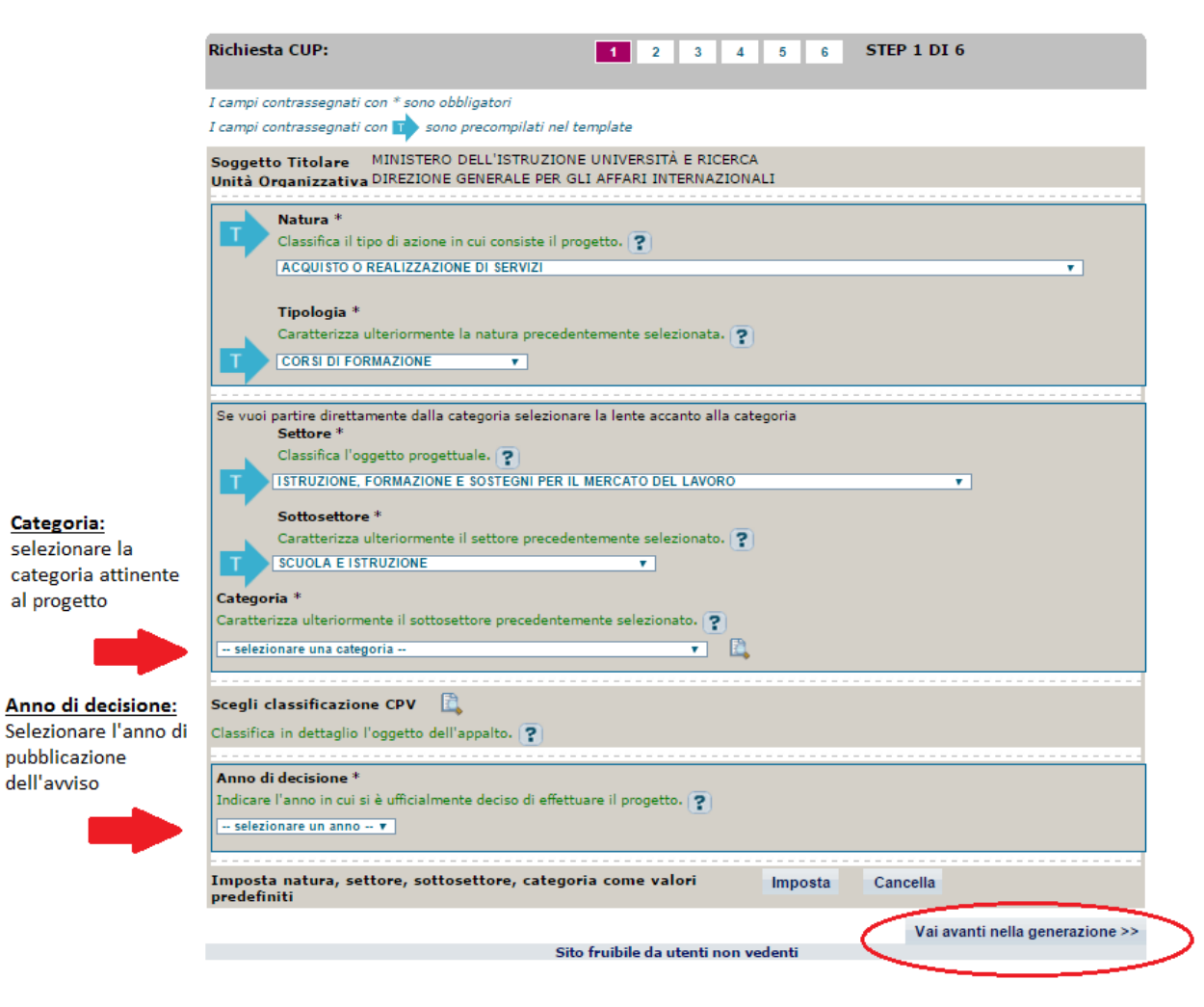

Continuare con "Vai avanti nella generazione".

# STEP 2 di 6

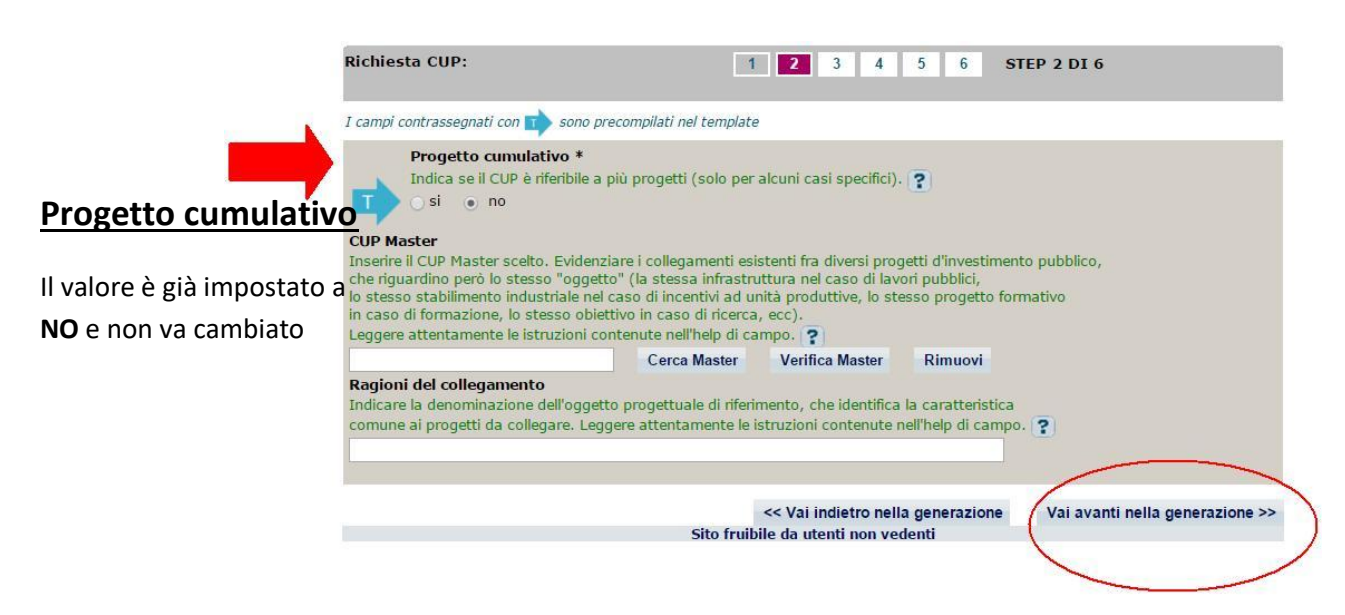

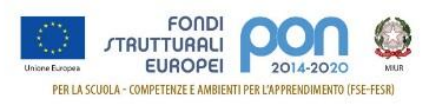

# STEP 3 di 6

Compilare i campi indicati dalle frecce.

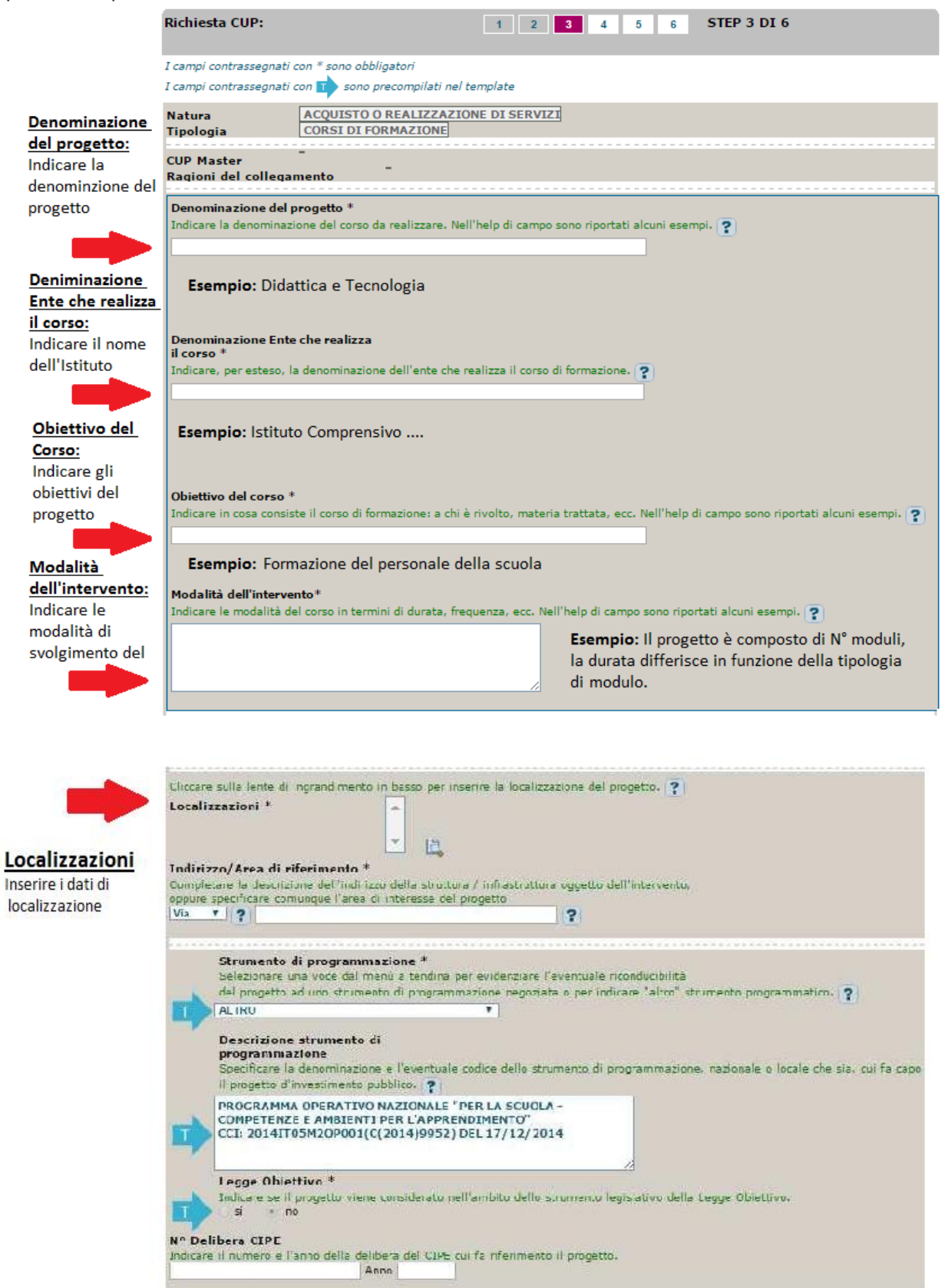

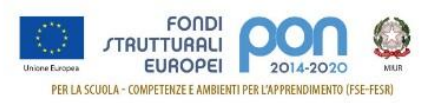

## Codifica locale

|                                                        | Altro<br>Indicare altre e | ventuali informazioni ritenute sig | nificative per descrivere il progetto (facoltativ | o). 😨                                           |
|--------------------------------------------------------|---------------------------|------------------------------------|---------------------------------------------------|-------------------------------------------------|
| Codifica locale                                        |                           |                                    |                                                   |                                                 |
| Codifica locale<br>Inserire: il codice del<br>progetto | Codifica locale           | ca del progetto utilizzata intern  | amente dall'Amministrazione responsabile per i    | dentificare il progetto (facoltativo). <b>?</b> |
|                                                        |                           |                                    | << Vai indietro nella generazione                 | Vai avanti nella generazione >>                 |

#### Nel campo deve essere **necessariamente inserito solo il codice progetto comunicato** dall'AdG nella lettera di autorizzazione.

Detto codice va inserito:

- senza farlo precedere o seguire da altre parole e/o caratteri
- senza l'aggiunta di eventuali spazi
- senza la sostituzione di eventuali caratteri

Si ricorda che nella successiva fase di inserimento del CUP sul sistema SIF viene effettuato un controllo tra il "Codice Progetto" presente su SIF e il contenuto del campo "Codifica Locale" inserita nel sistema CUPWeb.

#### <u>Se i due codici non coincidono NON sarà possibile registrare il codice CUP sul SIF che segnalerà il</u> <u>seguente errore:</u>

| nserimento codice CUP                                                                                                    |
|----------------------------------------------------------------------------------------------------|
|                                                                                                    |
| Operazione non consentita. Il Codice Progetto associato al codice CUP inserito non coincide con il<br>Codice Progetto del Piano selezionato. Il Codice Cup inserito non può essere memorizzato.<br>Accedere al Portale CUP e richiedere la correzione del campo "Codifica Locale" indicando il Codice<br>Progetto corretto. Dopo aver ottenuto la correzione è possibile riprovare l'inserimento del Codice<br>CUP. |

Esempio di inserimento codifica locale corretto: 10.8.1.A1-FESRPON-SI-2015-000

Di seguito si forniscono alcuni esempi di ERRORI comunemente compiuti durante l'inserimento del campo "Codifica locale":

| Esempio di inserimento Codifica locale ERRATO | Errore                                                  |
|-----------------------------------------------|---------------------------------------------------------|
| PON 10.8.1.A1-FESRPON-SI-2015-000             | Le lettere PON che precedono il<br>codice progetto      |
| 1081A1-FESRPON-SI-2015-000                    | Eliminati i punti di separazione                        |
| 10.8 <u>.1</u> .A1.FESRPON.SI-2015-000        | Sostituiti i trattini di separazione                    |
| 10.8.1.A1-FESRPON-SI-2015- <u>0</u> 00        | Inserimento di spazi all'interno del<br>codice progetto |

#### Nel caso sia necessario modificare il campo Codifica Locale si deve richiedere la correzione della

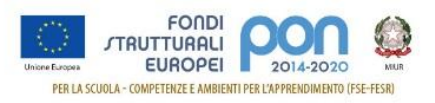

#### **Codifica Locale al Sistema CUP**

Segnaliamo qui di seguito le indicazioni per effettuare le **correzioni al corredo informativo** in caso di errore:

- <u>entro le 72 ore dalla generazione del codice</u> è possibile effettuare le operazioni di modifica e cancellazione (entro le 24 ore) di un CUP direttamente da parte dell'utente.
- oltre le 72 ore, queste operazioni di modifica e di cancellazione potranno essere effettuate solo dalla Struttura di Supporto con una apposita funzione "Invio Richiesta Modifica CUP" presente all'interno dell'area Comunicazioni nel menù "Messaggi". La Struttura di Supporto CUP provvederà, dopo le opportune verifiche della richiesta, ad attivare le procedure di correzione delle informazioni errate.

Una volta proceduto all'inserimento del codice del progetto nel campo Codifica Locale, si procede

premendo il tasto

## STEP 5 di 6

Procedere all'inserimento dei dati come di seguito indicato:

|                                                                                          | Ti trovi in: Home> CUP> Richies                                                                                                    | ta CUP completo                                                        |                                    |
|------------------------------------------------------------------------------------------|----------------------------------------------------------------------------------------------------|------------------------------------------------------------------------|------------------------------------|
|                                                                                          | Richiesta CUP:                                                                                                    | 1 2 3 4 5 6                                                            | STEP 5 DI 6                        |
|                                                                                          | I campi contrassegnati con * sono obbligat<br>I campi contrassegnati con 👘 sono prec                                                             | ori<br>ompilati nel template                                           |                                    |
|                                                                                          | compensi/contributi/spons<br>Indicare se sono presenti contrit<br>NO T                                                                           | orizzazioni da privati *<br>Juti provenienti da soggetti privati. ?    |                                    |
|                                                                                          | Costo totale del progetto (in euro)<br>Inserire il costo totale del progetto in eur                                                              | *<br>o. Leggere attentamente gli help di campo per inser               | re correttamente gli importi, 👔    |
| Costo totale del                                                                         |                                                                                                    |                                                                        |                                    |
| progetto<br>Inserire l'importo autorizzato<br>totale senza la parte decimale<br>Esempio: | Hai inserito: 0 eu                                                                                                    | iro                                                                    |                                    |
| totale autorizzato 3000,22                                                               | zero euro                                                                                                    |                                                                        |                                    |
| totale autorizzato 3000,22<br>Inserire 3000                                              | Tipologia copertura finanzi<br>Selezionare le fonti di copertura<br>COMUNITARIA<br>STATALE                                                       | aria *<br>coinvolte. ?                                                 |                                    |
|                                                                                          | Importo del finanziamento pubblici<br>richiesto/assegnato (in euro) *<br>Indicare l'ammontare di risorse pubbliche<br>correttamente gli importi. | o<br>richieste per il progetto in euro. Leggere attentame              | nte gli help di campo per inserire |
| Importo del finanziamento                                                                |                                                                                                    |                                                                        |                                    |
| pubblico richiesto/assegnato                                                             | Hai inserito: 0 eu                                                                                                    | no                                                                     |                                    |
| Inserire lo stesso importo<br>dell'autorizzato                                           | zero euro                                                                                                    | k                                                                      |                                    |
|                                                                                          |                                                                                                    | << Vai indietro nella generazio<br>Sito fruibile da utenti non vedenti | ne Vai avanti nella generazione >> |

Continuare con "Vai avanti nella generazione" e completare le operazioni.

#### **IMPORTANTE:**

Il corredo informativo di un codice non deve essere modificato dopo la sua associazione con il Codice

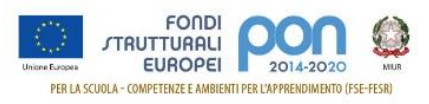

**Progetto**, in quanto detto corredo rappresenta la "fotografia" dell'atto amministrativo in cui è registrata la decisione presa dal soggetto responsabile per la realizzazione del progetto, recependone i dati.

Il CUP rimane valido anche nel caso di successive modifiche (non sostanziali) dei dati del suo corredo informativo. Per esempio, non devono essere apportate modifiche ai dati inseriti nel caso di variazioni di importi del costo del progetto o del suo finanziamento durante la realizzazione.

L'utente deve integrare il corredo informativo nei casi di:

- REVOCA ovvero quando il soggetto titolare di un intervento decide di non realizzare più il progetto. In questo caso, l'utente comunica l'informazione direttamente al Sistema CUP, utilizzando la funzione "Revoca CUP" presente all'interno dell'area CUP nel menù "Gestione", oppure informa la Struttura di supporto CUP. Attenzione un CUP master può essere revocato, sempre su richiesta dell'utente, <u>esclusivamente</u> dalla Struttura di supporto CUP, che dovrà provvedere, se necessario, a identificare un nuovo CUP master;
- **CHIUSURA** ovvero a completamento del progetto (attività concluse e risorse erogate). In questo caso, l'utente deve comunicare l'informazione direttamente al Sistema utilizzando la funzione "Chiusura CUP" presente all'interno dell'area CUP nel menù "Gestione".

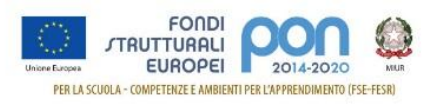

# 3.5 Template Scuole Progetti ALTRO

Selezionare il template con tipologia "ALTRO" specifico per la fonte di finanziamento del progetto come indicato nella Tabella 1 ovvero:

- FSE PON Supporti Didattici finanziati con il Programma Operativo Nazionale, identificati con l'acronimo "FSEPON" all'interno del codice progetto (ad esempio XX.X.XX-FSEPON-XX-2020-XX)
- FSE POC Supporti Didattici finanziati con il Programma Operativo Complementare, identificati con l'acronimo "FSEPOC" all'interno del codice progetto (ad esempio XX.X.XX-FSEPOC-XX-2020-XX)

e cliccare su "Generazione guidata CUP". Nell'esempio successivo si fa riferimento al primo caso ovvero FSEPON Supporti Didattici.

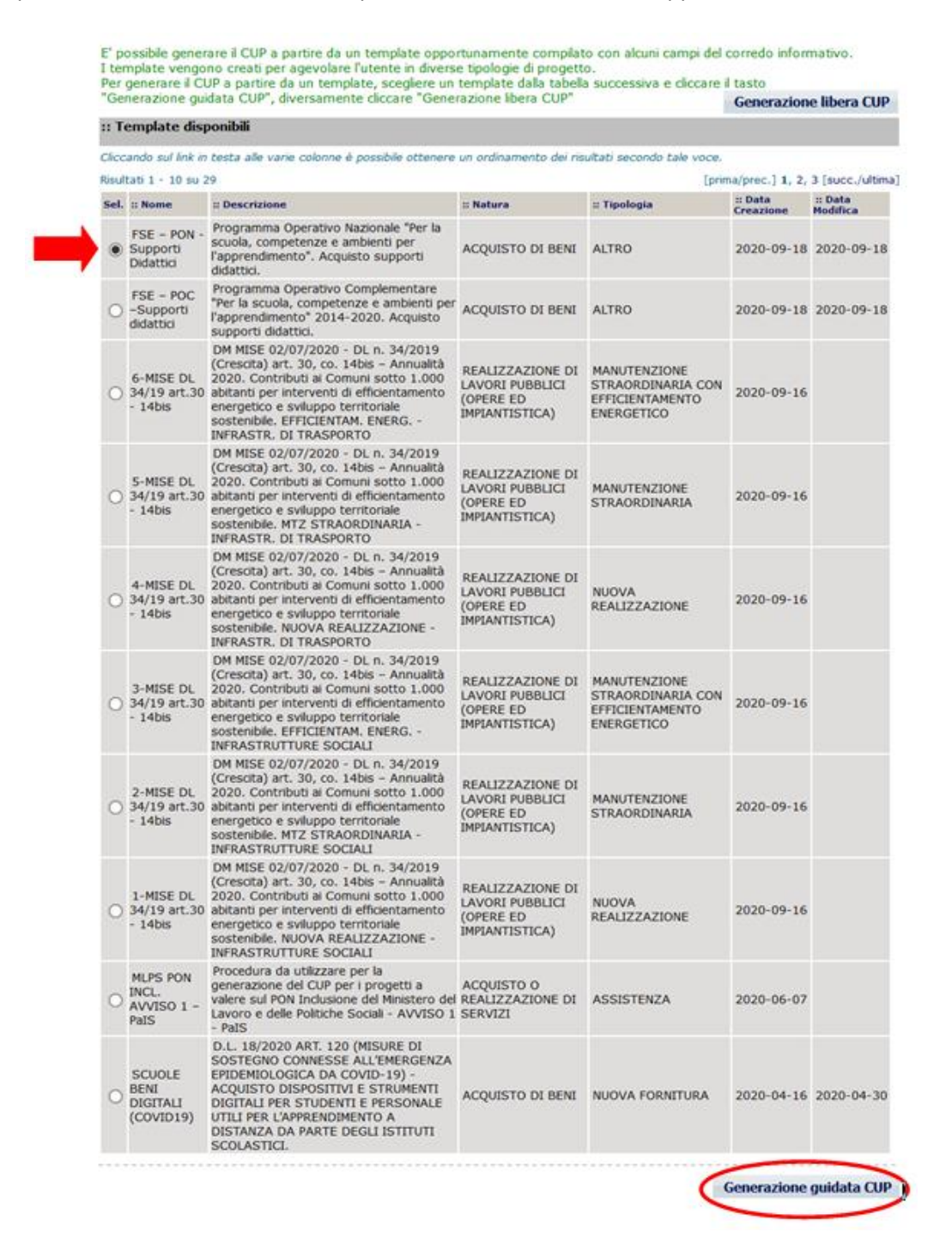

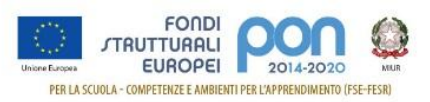

Si segnala che, per alcune istituzioni scolastiche, potrebbe essere visualizzato un avviso relativo alla presenza di una delega alla generazione CUP, nel quale si segnala che un soggetto, denominato "Concentratore", è stato autorizzato alla generazione del CUP per conto dell'istituzione scolastica. Tale avviso non è assolutamente vincolante per l'istituzione scolastica, quindi l'utente potrà proseguire alla generazione del codice, senza attivare nessuna ulteriore procedura.

Le schermate successive sono solo in parte precompilate. Si consiglia vivamente di seguire con attenzione le istruzioni che seguono dove i campi:

- già precompilati, sono identificati con questo simbolo •
- da compilare, sono indicati con questo simbolo ٠ ; per questi di seguito sono descritte le informazioni da inserire.

## STEP 1 di 6

Compilare i campi indicati dalle frecce.

|                                                     | Richiesta CUP:         1         2         3         4         5         6         STEP 1 DI 6                                                                                                   |
|-----------------------------------------------------|----------------------------------------------------------------------------------------------------|
|                                                     | I campi contrassegnati con " sono obbligatori<br>I campi contrassegnati con 動 sono precompilati nel template                                                                                     |
|                                                     | Soggetto Titolare         MINISTERO DELL'ISTRUZIONE UNIVERSITÀ E RICERCA           Unità Organizzativa         DIREZIONE GENERALE PER GLI AFFARI INTERNAZIONALI                                  |
|                                                     | Natura * Classifica il tipo di azione in cui consiste il progetto. ? AcQUISTO DI BENI                                                                                                    |
|                                                     | Se vuoi partire direttamente dalla categoria selezionare la lente accanto alla categoria Settore * Classifica l'oggetto progettuale. ? INFRASTRUTTURE SOCIALI                                    |
|                                                     | Sottosettore *<br>Caratterizza ulteriormente il settore precedentemente selezionato. ?<br>Sociali e scolastiche                                                                                  |
| Anna di                                             | Categoria * Caratterizza ulteriormente il sottosettore precedentemente selezionato. Caratterizza ulteriormente il sottosettore precedentemente selezionato. SCUOLE ELEMENTARI, MEDIE E SUPERIORI |
| Decisione                                           | Scegli classificazione CPV                                                                                                    |
| Scegliere l'anno<br>di pubblicazione<br>dell'avviso | Classifica in dettaglio l'oggetto dell'appalto. ? Anno di decisione * Indicare l'anno in cui si è ufficialmente deciso di effettuare il progetto. ? selezionare un anno                          |
|                                                     | Imposta natura, settore, sottosettore, categoria come valori Imposta Cancella predefiniti                                                                                                    |
|                                                     | Vai avanti nella generazione >>                                                                                                    |

Continuare con "Vai avanti nella generazione".

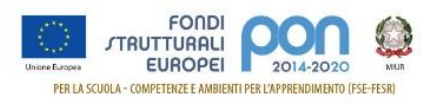

## STEP 2 di 6

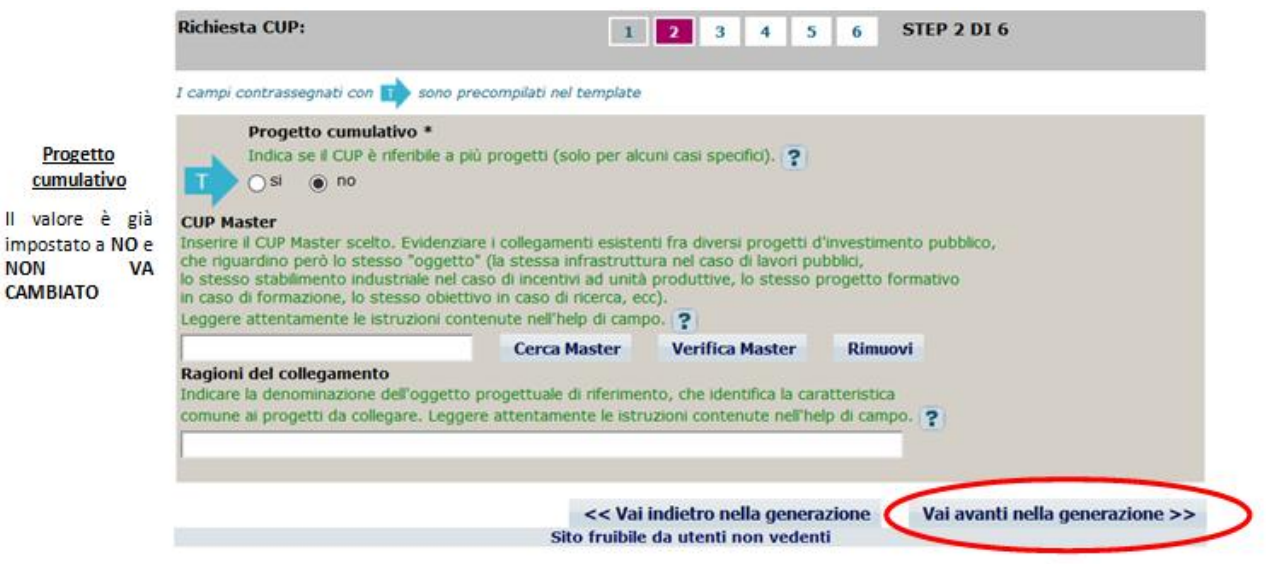

#### E successivamente "Si, procedi"

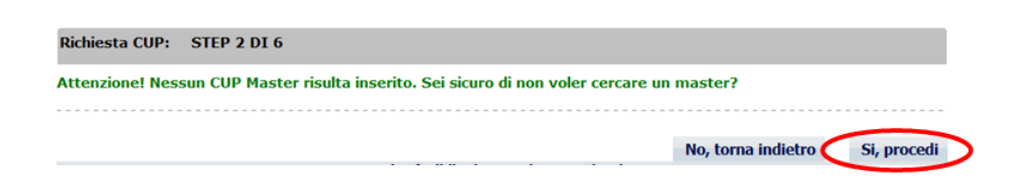

## STEP 3 di 6

Compilare i campi indicati dalle frecce.

| Opera/Infrastruttura<br>interessata dal<br>Progetto<br>Inserire:         | I campi contrasse<br>I campi contrasse                                     | gnati con * sono obbligatori<br>gnati con 📫 sono precom                            | pilati nel template                                       |                                                                                                    |
|--------------------------------------------------------------------------|----------------------------------------------------------------------------|------------------------------------------------------------------------------------|-----------------------------------------------------------|----------------------------------------------------------------------------------------------------|
|                                                                          | Natura<br>Tipologia                                                        | ACQUISTO DI BENI<br>ALTRO                                                          |                                                           |                                                                                                    |
| nominazione<br>tuto – Codice                                             | CUP Master<br>Ragioni del coll                                             | -<br>egamento                                                                      |                                                           |                                                                                                    |
| ccanografico –<br>10 scolastico<br>esempio:                              | Opera/infrastr<br>dal progetto *<br>Indicare la deno<br>o l'oggetto dell'e | uttura interessata<br>minazione della struttura ir<br>evento/servizio per cui si e | iteressata dal progetto, o<br>roga il contributo se quest | almeno una sua generica descrizione,<br>to non è funzionale ad una struttura specifica 🧟                                                                                                    |
| glielmo Marconi –<br>IICO00001-<br>2021                                  | Bene *                                                                     |                                                                                    |                                                           | Cerca tra le infrastrutture già inserite<br>NB: i testi inseriti (anche nel campo "indirizzo") no<br>devono includere acronimi o parole troncate, ad<br>eccezione delle seguenti voci:<br>S.P. / SS.PP. : strada/e provinciale/i,<br>S.R. / SS.RS. : strada/e regionale/i,<br>S.S. / SS.SS. : strada/e statale/i,<br>LOC. : località,<br>C.DA : contrada |
| Bene<br>erire:                                                           | Indicare il bene                                                           | oggetto dell'acquisto 👔                                                            |                                                           |                                                                                                    |
| e descrizione<br>apparato o del<br>izio oggetto di<br>a del CUP<br>esto. |                                                                            |                                                                                    |                                                           |                                                                                                    |
| esempio:                                                                 |                                                                            |                                                                                    |                                                           |                                                                                                    |

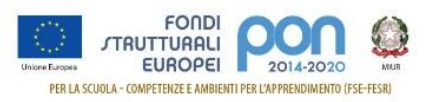

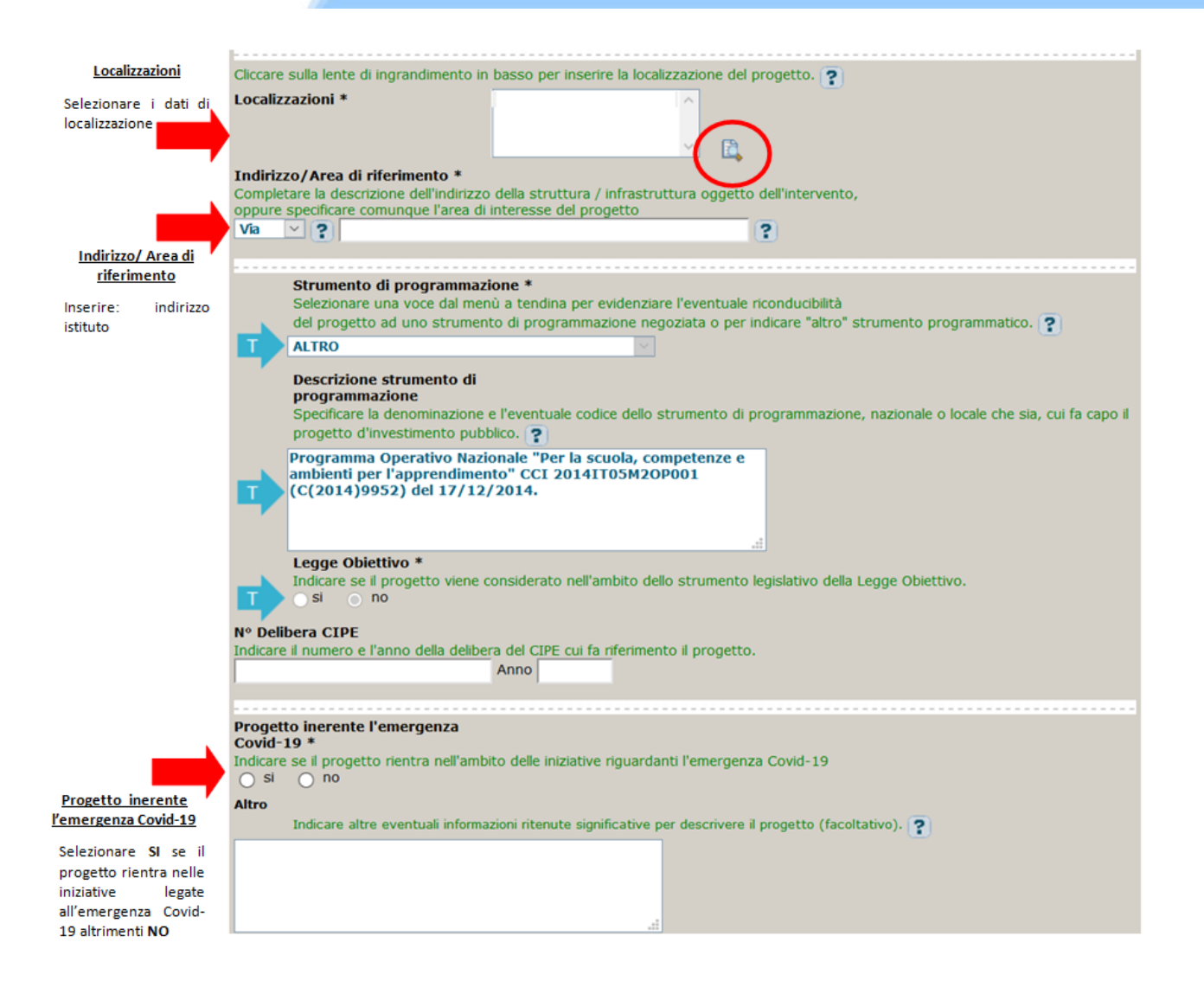

# Codifica locale

|                                                        | Altro<br>Indicare altre                                                                                                    | eventuali informazioni ritenute    | significative per descrivere il progetto (facoltativo     | o). <b>?</b>                             |
|--------------------------------------------------------|----------------------------------------------------------------------------------------------------|------------------------------------|-----------------------------------------------------------|------------------------------------------|
| Codifica locale<br>Inserire: il codice del<br>progetto | Codifica locale                                                                                                    | difica del progetto utilizzata int | ्ता<br>ernamente dall'Amministrazione responsabile per id | lentificare il progetto (facoltativo). ? |
|                                                        | Altro<br>Indicare altre eventuali informazioni ritenute significative per descrivere il progetto (facoltativo). ?<br>fica locale<br>il codice del<br>Codifica locale<br>indicare l'overtede codifica del progetto utilizzata internamente dall'Amministrazione responsabile per identificare il proget |                                    |                                                           |                                          |
|                                                        |                                                                                                    |                                    | << Vai indietro nella generazione                         | Vai avanti nella generazione >>          |

#### Nel campo deve essere <u>necessariamente inserito solo il codice progetto comunicato</u> <u>dall'AdG nella lettera di autorizzazione</u>.

Detto codice va inserito:

- senza farlo precedere o seguire da altre parole e/o caratteri
- senza l'aggiunta di eventuali spazi
- senza la sostituzione di eventuali caratteri

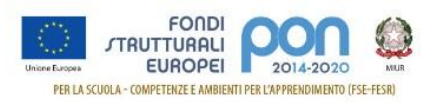

Si ricorda che nella successiva fase di inserimento del CUP sul sistema SIF viene effettuato un controllo tra il "Codice Progetto" presente su SIF e il contenuto del campo "Codifica Locale" inserita nel sistema CUPWeb.

<u>Se i due codici non coincidono NON sarà possibile registrare il codice CUP sul SIF che segnalerà il</u> seguente errore:

| Inserimento codice CUP                                                                                                    |                    |
|----------------------------------------------------------------------------------------------------|--------------------|
| Operazione non consentita. Il Codice Progetto associato al codice CUP inserito non coincide cor<br>Codice Progetto del Piano selezionato. Il Codice Cup inserito non può essere memorizzato.<br>Accedere al Portale CUP e richiedere la correzione del campo "Codifica Locale" indicando il Cod<br>Progetto corretto. Dopo aver ottenuto la correzione è possibile riprovare l'inserimento del Codic<br>C LIP | n il<br>lice<br>se |

Esempio di inserimento codifica locale corretto: **10.8.1.A1-FESRPON-SI-2015-000** 

Di seguito si forniscono alcuni esempi di ERRORI comunemente compiuti durante l'inserimento del campo "Codifica locale":

| Esempio di inserimento Codifica locale ERRATO | Errore                                                  |
|-----------------------------------------------|---------------------------------------------------------|
| PON 10.8.1.A1-FESRPON-SI-2015-000             | Le lettere PON che precedono il<br>codice progetto      |
| 1081A1 - FESRPON-SI-2015-000                  | Eliminati i punti di separazione                        |
| 10.8 <u>.1</u> .A1.FESRPON.SI-2015-000        | Sostituiti i trattini di separazione                    |
| 10.8.1.A1-FESRPON-SI-2015- <u>000</u>         | Inserimento di spazi all'interno del<br>codice progetto |

<u>Nel caso sia necessario modificare il campo Codifica Locale si deve richiedere la correzione della</u> <u>Codifica Locale al Sistema CUP</u>

Segnaliamo qui di seguito le indicazioni per effettuare le **correzioni al corredo informativo** in caso di errore:

- <u>entro le 72 ore dalla generazione del codice</u> è possibile effettuare le operazioni di modifica e cancellazione (entro le 24 ore) di un CUP direttamente da parte dell'utente.
- oltre le 72 ore, queste operazioni di modifica e di cancellazione potranno essere effettuate solo dalla Struttura di Supporto con una apposita funzione "Invio Richiesta Modifica CUP" presente all'interno dell'area Comunicazioni nel menù "Messaggi". La Struttura di Supporto CUP provvederà, dopo le opportune verifiche della richiesta, ad attivare le procedure di correzione delle informazioni errate.

Una volta proceduto all'inserimento del codice del progetto nel campo Codifica Locale, si procede premendo il tasto

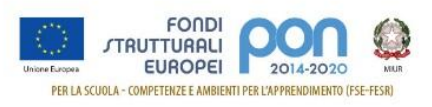

# STEP 5 di 6

Procedere all'inserimento dei dati come di seguito indicato:

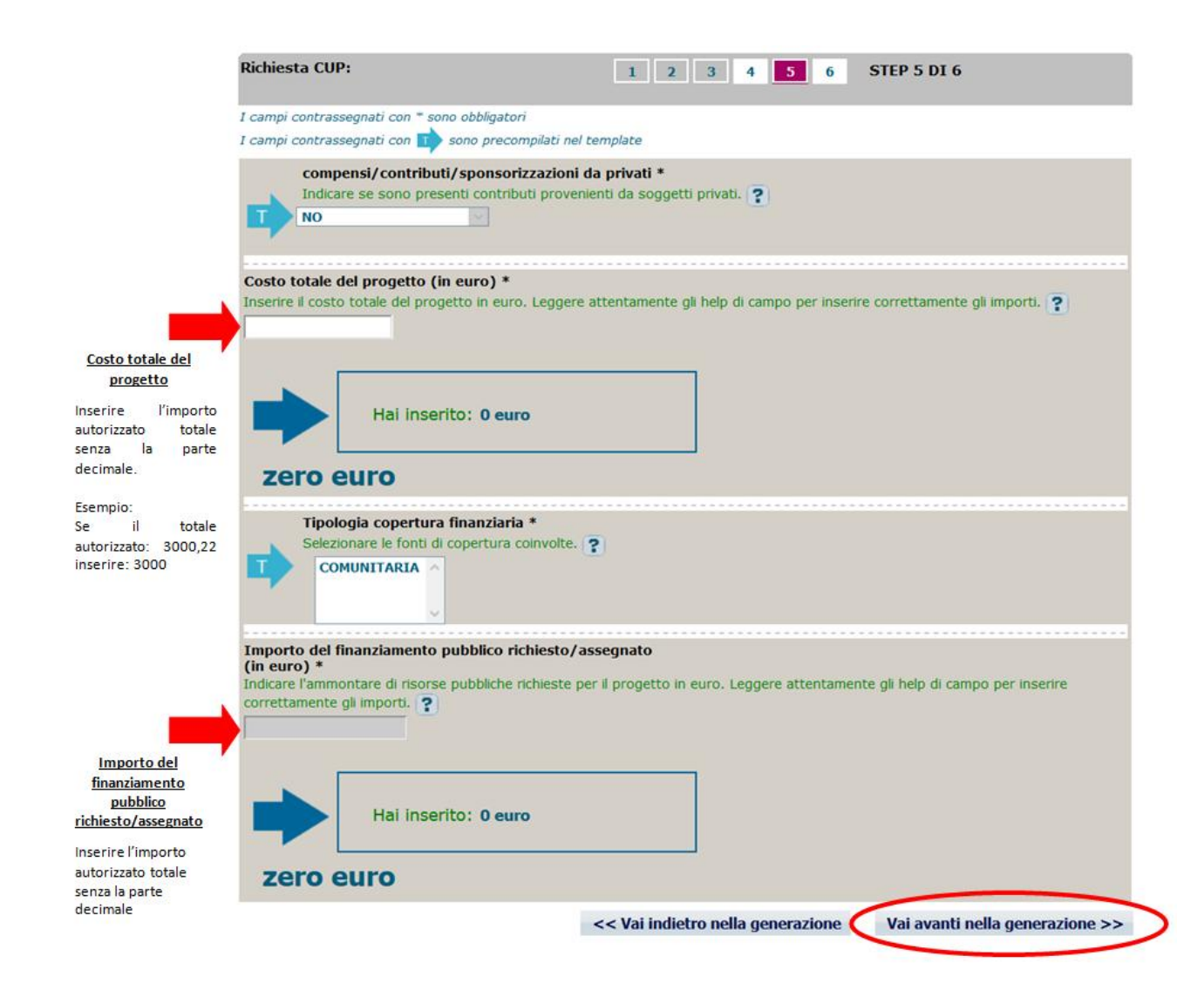

Continuare con "Vai avanti nella generazione" e completare le operazioni.

#### **IMPORTANTE:**

Il corredo informativo di un codice non deve essere modificato dopo la sua associazione con il Codice **Progetto**, in quanto detto corredo rappresenta la "fotografia" dell'atto amministrativo in cui è registrata la decisione presa dal soggetto responsabile per la realizzazione del progetto, recependone i dati.

Il CUP rimane valido anche nel caso di successive modifiche (non sostanziali) dei dati del suo corredo informativo. Per esempio, non devono essere apportate modifiche ai dati inseriti nel caso di variazioni di importi del costo del progetto o del suo finanziamento durante la realizzazione.

#### L'utente deve integrare il corredo informativo nei casi di:

• **REVOCA** ovvero quando il soggetto titolare di un intervento decide di non realizzare più il progetto. In questo caso, l'utente comunica l'informazione direttamente al Sistema CUP, utilizzando la

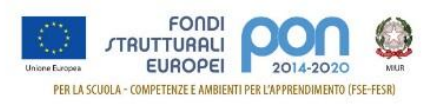

funzione "Revoca CUP" presente all'interno dell'area CUP nel menù "Gestione", oppure informa la Struttura di supporto CUP. Attenzione un CUP master può essere revocato, sempre su richiesta dell'utente, <u>esclusivamente</u> dalla Struttura di supporto CUP, che dovrà provvedere, se necessario, a identificare un nuovo CUP master;

• **CHIUSURA** ovvero a completamento del progetto (attività concluse e risorse erogate). In questo caso, l'utente deve comunicare l'informazione direttamente al Sistema utilizzando la funzione "Chiusura CUP" presente all'interno dell'area CUP nel menù "Gestione".

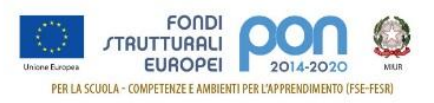

# 4 INSERIMENTO DEL CUP SU SIF

La funzione, abilitata per tutti i DS e DSGA, consente di inserire sul Sistema Finanziario "Sistema Informativo Fondi (SIF) 2020" il codice CUP precedentemente generato sul sistema CUPWeb.

#### 4.1 Accedere alla "Gestione finanziaria" – SIDI

Accedere alla "Gestione finanziaria" dalla home page dei Fondi Strutturali utilizzando il seguente link:

http://www.istruzione.it/pon/

e selezionare la Gestione Finanziaria.

| FONDI<br>Universitation<br>PER LA SCUOLA - COMPETENZE E AMBIENTI PER L'APPRENDIMENTO (SE-FESR)<br>Il PON - Avvisi - PON kit - PON tras<br>Gestione Finanziar | Ministero dell'Istruzione dell'Università e della Ricero | 🔥 Avviso alle scuole                 | 🚺 Accesso ai Servizi -                      |
|----------------------------------------------------------------------------------------------------|----------------------------------------------------------|--------------------------------------|---------------------------------------------|
| Comitate di service                                                                                                    | FONDI<br>UNITE EUROPEI POLATE LAPPENDIMENTO (FSE-FESR)   | II PON + Avvisi + PON kit + PON tras | Gestione Interventi<br>Gestione Finanziaria |

4.2 Accedere all'area Finanziario contabile - "Sistema Informativo fondi (SIF) 2020"

Accedere al SIDI ed inserire le credenziali dell'utenza specifica:

| Login                     |                       |  |  |
|---------------------------|-----------------------|--|--|
| Username:                 | Username dimenticato? |  |  |
| Inserisci il tuo username |                       |  |  |
| Password:                 | Password dimenticata? |  |  |
| Inserisci la password     |                       |  |  |
| ENTR                      | Δ                     |  |  |

Selezionare dal menu Applicazione SIDI nell'area Gestione Finanziario Contabile l'applicazione Sistema Informativo Fondi (SIF) 2020:

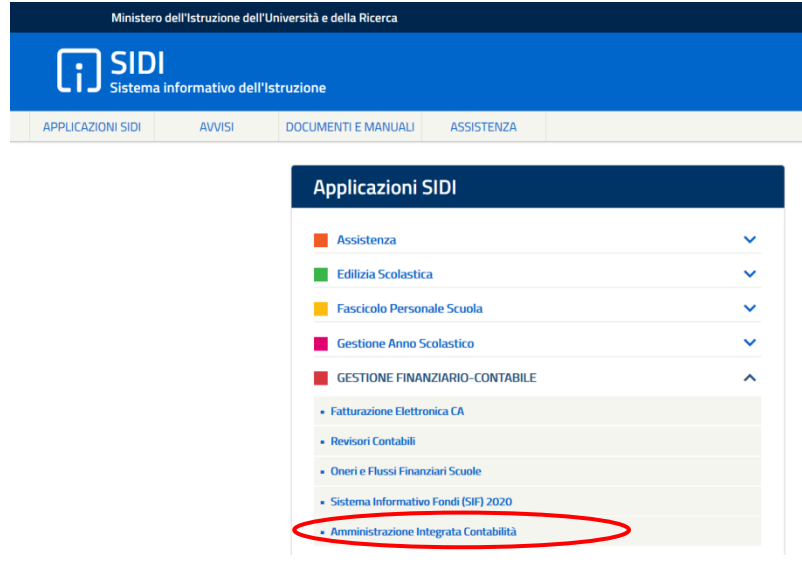

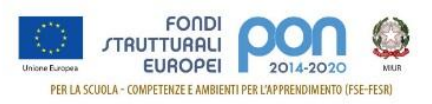

## 4.3 Accedere alla funzione "Gestione CUP"

Accedere al "Menù Funzioni" (in alto a sinistra) e selezionare la voce di menù "Fascicolo di attuazione" e, al suo interno, "Gestione CUP"

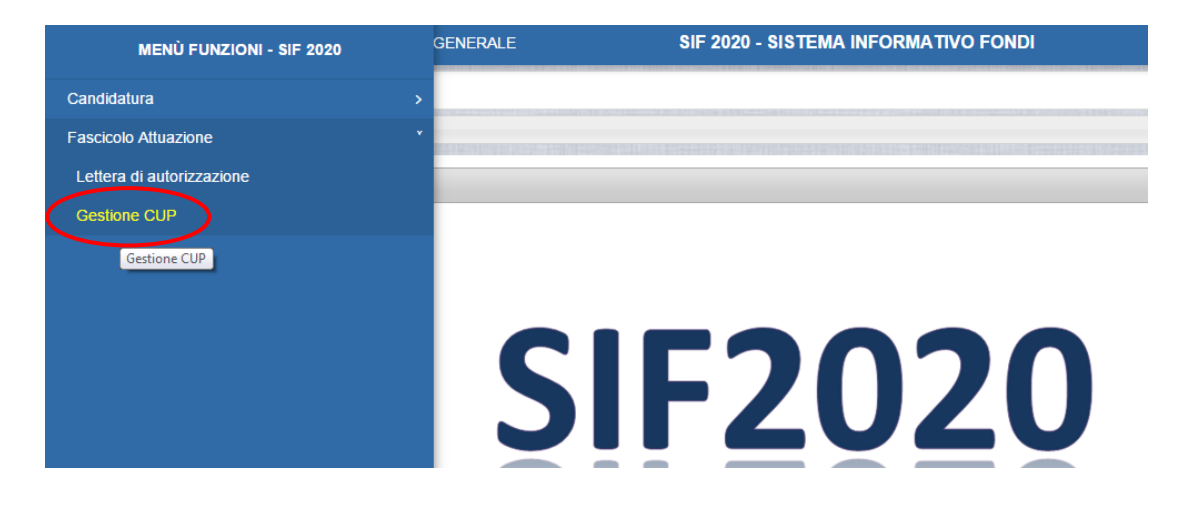

#### 4.4 Associare il CUP

Effettuare la ricerca per Anno e Avviso dei propri Progetti:

|   | MENŮ FUNZIONI   GLOSSARIO   FAQ   HELP       | SIF 2020 - SISTEMA INFORMATIVO I |   |
|---|----------------------------------------------|----------------------------------|---|
|   | if $ angle$ Gestione CUP $ angle$ Ricerca    |                                  |   |
| C | <ul> <li>Filtro selezione</li> </ul>         |                                  |   |
|   | Seleziona i filtri da applicare alla ricerca |                                  |   |
|   | Anno Avviso                                  | 2015                             | • |
|   | Avviso                                       | Seleziona                        | T |
|   |                                              | Cerca                            |   |

#### Visualizzare l'elenco dei Progetti:

| angle Gestione CUP $ angle$ f | Ricerca                 |                                      |                                |     |                            |       | -      |
|-------------------------------|-------------------------|--------------------------------------|--------------------------------|-----|----------------------------|-------|--------|
| Filtro selezione              |                         |                                      |                                |     |                            |       |        |
| LTRI: > Anno: 2               | 2017 <b>Avviso:</b> 379 | 44 del 12/12/2017 - FESR > Stato: No | on Inserito 〉                  |     |                            |       |        |
| Download dat                  | i                       |                                      |                                |     |                            |       |        |
| - Dominoud dui                |                         |                                      |                                |     |                            |       |        |
|                               |                         |                                      |                                |     |                            |       |        |
|                               |                         |                                      |                                |     | Data                       |       |        |
| Beneficiario                  | Piano                   | Codice Progetto                      | Importo Autorizzato<br>Attuale | CUP | Data<br>Inserimento<br>CUP | Stato | Azioni |

Le icone nella colonna Azioni, permettono rispettivamente di:

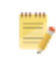

Associare un CUP precedentemente richiesto sulla piattaforma CUPWeb

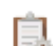

Richiedere un nuovo CUP

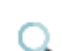

Visualizzare le tutte richieste

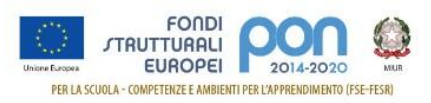

Selezionando l'icona Frecedentemente richiesto sulla piattaforma CUPWeb nella colonna Azioni, si accede alla maschera di inserimento per la richiesta

Inserire nel campo Codice CUP il codice prodotto dal sistema CUP WEB:

| igsqcap igsqcap | lice CUP         |
|----------------------------------------------------------------------------------------------------|------------------|
| Inserimento CUP                                                                                                    |                  |
| Codice CUP:                                                                                                    |                  |
| Codice Progetto:                                                                                                    | 10.8.1.A1-FESRPO |
| Importo Autorizzato Iniziale:                                                                                                    | € 14.997,00      |
|                                                                                                    | Salva            |

<u>Attenzione</u>: Se il Codice Progetto visualizzato in questa maschera **NON è esattamente corrispondente** al contenuto del campo **Codifica Locale** inserito sul CUPWeb nello step 3/6, non sarà possibile associare il CUP sul SIF.

| Codifica locale<br>NOTA BENE: INSERIRE CODICE IDENTIFICATIVO | PROGETTO ?                        |                                 |
|--------------------------------------------------------------|-----------------------------------|---------------------------------|
|                                                              | << Vai indietro nella generazione | Vai avanti nella generazione >> |
| Sito fruit                                                   | oile da utenti non vedenti        |                                 |

Nel caso fosse necessario modificare il campo Codifica Locale si deve procedere così come indicato nella descrizione degli step 3/6 delle tre tipologie di template precedentemente descritte.